# Pràctica M08\_UF4\_A4\_Guisset\_Isaac

# **Configuració Avançada -Projecte Final - SI**

Aplicacions web Dani Rayos Isaac Guisset 42305971R 1smxC

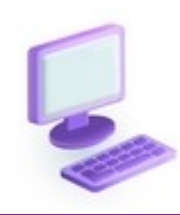

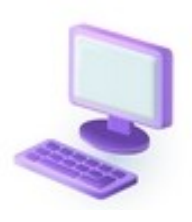

#### Isaac Guisset Sànchez

| índex                                                                                                    |            |
|----------------------------------------------------------------------------------------------------|------------|
| 1# Personalitza el tema amb una foto, canvia de color, per deixa un Moodle personalitzat (0,5)                                                                               | 7          |
| 1.1# Profunditza en personalitzar més el Moodle per deixar-lo visualment correcte i                                                                                          |            |
| professional.<br>2# Crea un manú personalitzat (0.5)                                                                                                    | /<br>11    |
| 1 1# Sequeix les indicacions que dona Moodle des del menú del tema per tenir el següent                                                                                      | 11         |
| resultat en el menú                                                                                                    | .11        |
| a) un botó per anar a google                                                                                                    | .11        |
| b) Un desplegable per anar a configurar temes, al calendari gran i al Moodle del cendrassos                                                                                  | s.<br>11   |
| 3# Crea dues categories reines que siguin NomCognom Matins, NomCognom Tardes                                                                                                 | 13         |
| a. Seria Drayos Matins, Drayos tardes.(0,5)                                                                                                    | .13        |
| b. Dintre, crea dues subcategories que siguin, PrimerCurs, SegonCurs, a les dues.(0,5)                                                                                       | .15        |
| c. Dintre, ens centrem en Primer del Matí. Fes dos cursos, App Webs i un altre que sigui Xarxo<br>Aquests cursos han de tenir una foto representativa i visible del curs (1) | es.<br>.1( |
| 4# Dintre del curs de App Webs crea els temes(0,5)                                                                                                    | .19        |
| a. Tema 1: HTML                                                                                                    | .19        |
| b. Tema 2: CSS                                                                                                    | .2(        |
| c. Tema 3: Wordpress                                                                                                    | .21        |
| 5# Oculta tant el tema 2 com 3 per als estudiants(0,25)                                                                                                    | 22         |
| 6# Fes que abans del tema 1, hi hagi un xat(0,5)                                                                                                    | 23         |
| a. S'ha de dir, "Tutories Cognom Nom"                                                                                                    | .23        |
| b. Ha d'estar activat a la mateixa hora cada setmana                                                                                                    | .23        |
| c. Entra com alumne i obre el xat                                                                                                    | .25        |
| <b>7# Seleccionar a un dels alumnes qualsevol i fes que ara tingui el rol de "professor no editor"(0,25).</b>                                                                | .27        |
| normal.                                                                                                    | .27        |
| 8# Activa el mode de visitant al curs.(0,5)                                                                                                    | 28         |
| a. Comprova que no pots fer les activitats des d'un visitant que no està inscrit al curs, però sí<br>veure la informació.(0,5)                                               | .28        |
| 9# Crea un NOU curs en una categoria DEBATS(0,5)                                                                                                    | 29         |
| a. Aquest curs ha de dir-se Taula Social i ha de ser un curs estil SOCIAL                                                                                                    | .29        |
| b. Crea un 1r debat que es digui:                                                                                                    | .30        |
| 10# Agrega per CSV 3 usuaris. Aquests usuaris hi han de tenir la següent configuració (2)                                                                                    | 32         |
| a. L'usuari ha de ser NomCognom9-8-7, així                                                                                                    | .32        |
| b. Han d'afegir-se directament al curs de Appwebs amb rol d'alumne                                                                                                    | .32        |
| c. Crea també un professor directament afegit al curs App Webs                                                                                                    | .32        |
| 11# Crea un examen al Tema 1.(1,5)                                                                                                    | 35         |
| 2                                                                                                    |            |

#### 

| 2 | de | maig | de | 2024 |
|---|----|------|----|------|
|   |    |      |    |      |

4

# ENUNCIATS DE LA PRÀCTICA

1# Personalitza el tema amb una foto, canvia de color, per deixa un Moodle personalitzat (0,5)

Personalitza el Moodle amb una portada amb foto, títol de la pràctica amb el teu nom i cognom i una descripció Lorem.

a. Profunditza en personalitzar més el Moodle per deixar-lo visualment correcte i professional.

2# Crea un menú personalitzat, (0,5)

a. Segueix les indicacions que dona Moodle des del menú del tema per tenir el següent resultat en el menú

i. i. Ha de quedar com la foto:

a) un botó per anar a google

b) Un desplegable per anar a configurar temes, al calendari gran i al Moodle del cendrassos.

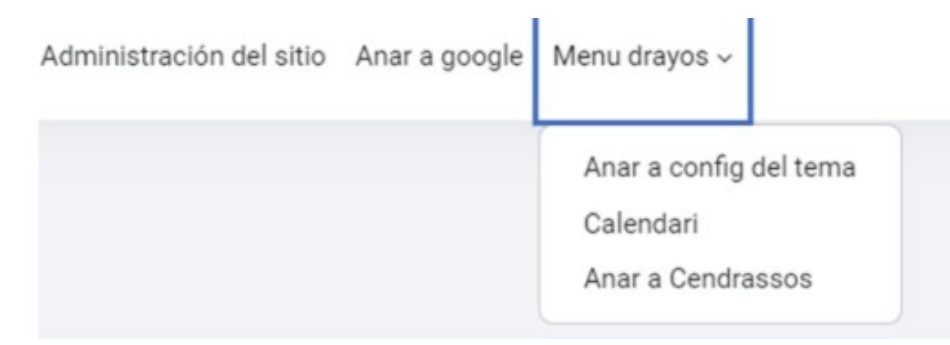

3# Crea dues categories reines que siguin NomCognom Matins, NomCognom Tardes

a. Seria Drayos Matins, Drayos tardes.(0,5)

b. Dintre, crea dues subcategories que siguin, PrimerCurs, SegonCurs, a les dues.(0,5)

c. Dintre, ens centrem en Primer del Matí. Fes dos cursos, App Webs i un altre que sigui Xarxes. Aquests cursos han de tenir una foto representativa i visible del curs (1)

4# Dintre del curs de App Webs crea els temes(0,5)

a. Tema 1: HTML

b. Tema 2: CSS

c. Tema 3: Wordpress

5# Oculta tant el tema 2 com 3 per als estudiants(0,25)

6# Fes que abans del tema 1, hi hagi un xat(0,5)

a. S'ha de dir, "Tutories Cognom Nom"

b. Ha d'estar activat a la mateixa hora cada setmana.

c. Entra com alumne i obre el xat.

7# Seleccionar a un dels alumnes qualsevol i fes que ara tingui el rol de "professor no editor"(0,25)

a. Entra al curs amb aquest compte i compara que es veu respecte a un alumne i professor normal.

8# Activa el mode de visitant al curs.(0,5)

a. Comprova que no pots fer les activitats des d'un visitant que no està inscrit al curs, però sí veure la informació.(0,5)

9# Crea un NOU curs en una categoria DEBATS(0,5)

a. Aquest curs ha de dir-se Taula Social i ha de ser un curs estil SOCIAL

b. Crea un 1r debat que es digui:

i. i. i. "T'agrada Moodle?"

10# Agrega per CSV 3 usuaris. Aquests usuaris hi han de tenir la següent configuració (2)

5

6

a. L'usuari ha de ser NomCognom9-8-7, així

i. i. Drayos09, drayos8, drayos07

b. Han d'afegir-se directament al curs de Appwebs amb rol d'alumne.

c. Crea també un professor directament afegit al curs App Webs

i. i. El user ha de ser: profedrayos, però amb el vostre nom, cognom.

11# Crea un examen al Tema 1.(1,5)

a. Aquest ha de ser tipus test sobre Moodle.

b. Fes 3 preguntes amb 4 possibles respostes i una de correcta.

12# Fes una còpia de seguretat del curs.( Està a les opcions del curs).(0,5)

a. S'ha de dir còpia-cursweb-cognom

Finalment, fes una còpia de seguretat d'un dels teus cursos. D'aquesta manera poder

recuperar el curs per un altre any o poder-lo exportar a un altre Moodle. Investiga, encara

# EL MEU TREBALL

**1**# Personalitza el tema amb una foto, canvia de color, per deixa un Moodle personalitzat (0,5)

Personalitza el Moodle amb una portada amb foto, títol de la pràctica amb el teu nom i cognom i una descripció Lorem.

# 1.1# Profunditza en personalitzar més el Moodle per deixar-lo visualment correcte i professional.

Anteriorment ja havia personalitzat el meu Moodle peró ja que l'enunciat demana un especte correcte i professional, el tornaré a modificar per tal de simular una escola.Primer de tot posaré una fotografia de fons ambientada en una escola i un logotip d'un llibre

GUISSET-ISAAC-UF4 [Corriendo] - Oracle VM VirtualBox Per modificar l'aspecte Máquina Ver Entrada Dispositivos Avuda del lloc ens hem de n Search | Administration | UF4 | × + dirigir a Administració → C ③ localhost/admin/search.php?query&lang=en#linkappearand ← del 00 Home Dashboard My courses Site administration lloc/Aparença/boost Appearance union(que es el meu Course card colours Calendar tema) i look Blog Navigation HTML settings Moodle Docs Default Dashboard page Default profile page Courses AJAX and Javascript Manage tags Additional HTML Templates User tours Theme settings Themes Theme selector Adaptable Settings Import / export settings Boost Boost Union Classic **Boost Union** Settings overview Look Feel Content Functionality Flavours Smart menus 7

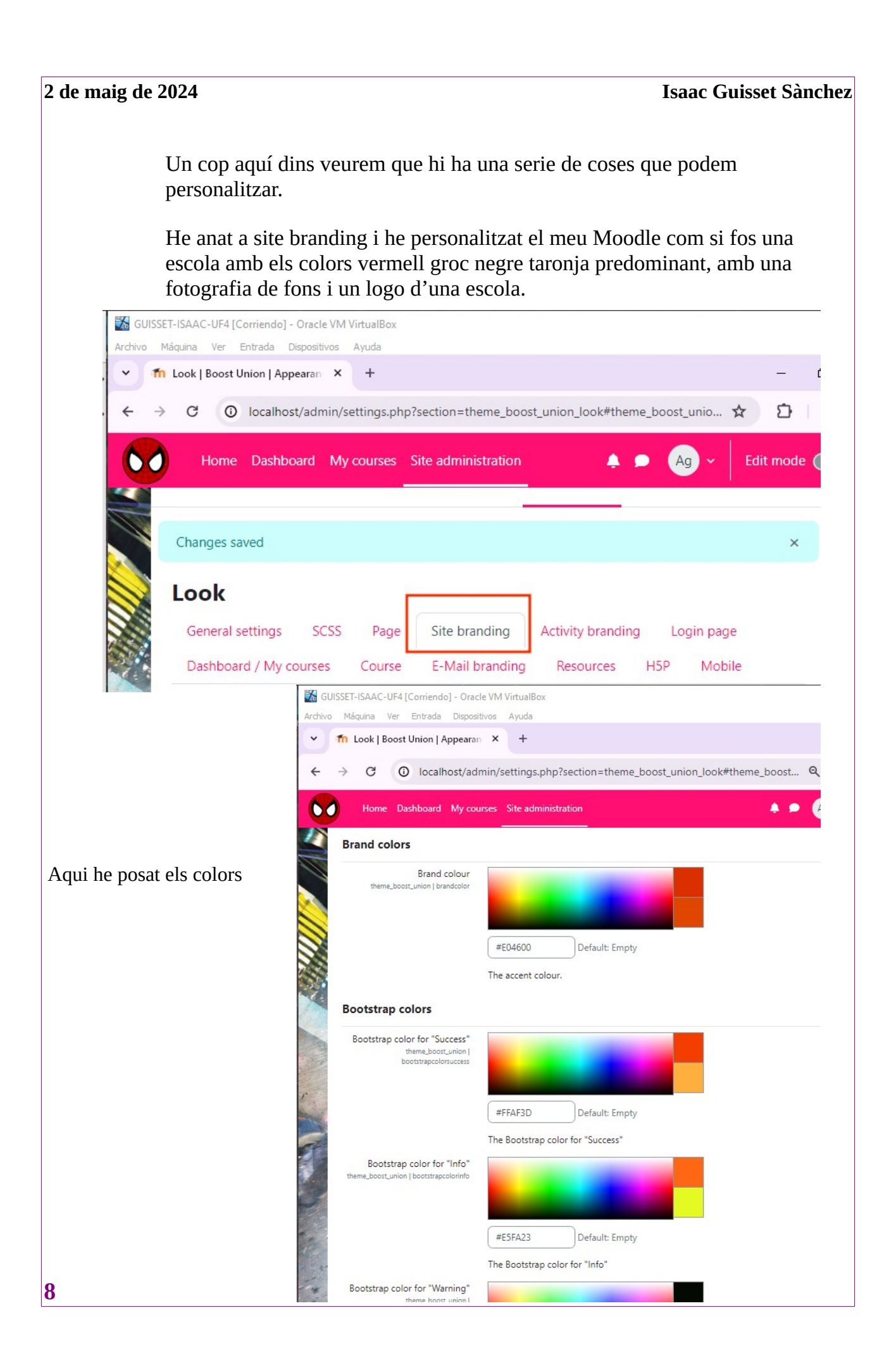

Ara he posat el logo i el compact logo amb una icona d'una escola i el fons amb una fotografia d'una aula escolar.

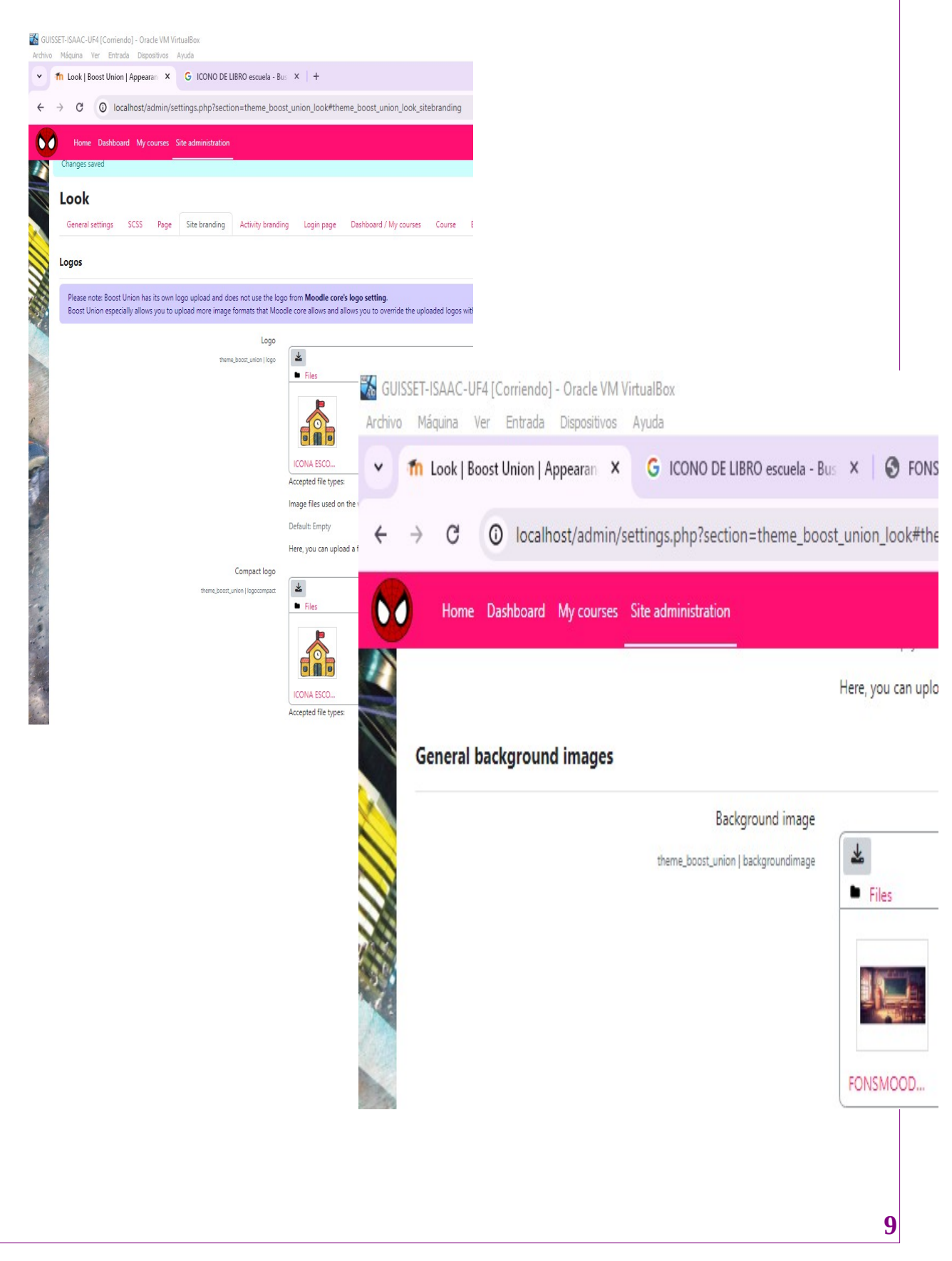

Ara canvio el nom del moodle Per UF4-A4\_Isaac\_Guisset i poso un resum de lorem ipsum a la configuració del inici.

| Site home settings<br>Full site name<br>fullname<br>Short name for site (eg single<br>word)<br>shortname                                                                                       | _lsaac_Guisset                                                                                                    |
|----------------------------------------------------------------------------------------------------|----------------------------------------------------------------------------------------------------|
| Full site name<br>fullname<br>Short name for site (eg single<br>word)<br>shortname                                                                                                    | _Isaac_Guisset                                                                                                    |
| Short name for site (eg single<br>word)<br>shortname                                                                                                    | oodle del GUISSET                                                                                                    |
| shortname                                                                                                    |                                                                                                    |
|                                                                                                    |                                                                                                    |
| Þ                                                                                                    |                                                                                                    |
| Inici Tauler Els meus cursos Administració del lloc                                                                                                    |                                                                                                    |
| UF4-A4 Isaac Guisset                                                                                                    |                                                                                                    |
| Inici Paràmetres Participants Informes Banc de pri                                                                                                    | equintes Més Y                                                                                                    |
| inici Parametres Participants informes bancite pre                                                                                                    | cyunes mes -                                                                                                    |
| Resum de lloc                                                                                                    |                                                                                                    |
| ✓ General                                                                                                    |                                                                                                    |
| Nom de la secció                                                                                                    | Personalitzat                                                                                                    |
|                                                                                                    |                                                                                                    |
| Resum                                                                                                    | O Edita Visualitza Insereix Format Eines Taula Ajuda                                                                                                    |
| -                                                                                                    | · · · · · · · · · · · · · · · · · · ·                                                                                                    |
|                                                                                                    | Lorem ipsum dolor sit amet, consectetur adipiscing elit, sed do eiusmod tempor incididunt ut labore et dolore magna a                                                                                                    |
|                                                                                                    | commodo consequat. Duis aute irure dolor in reprehenderit in voluptate velit esse cillum dolore eu fugiat nulla pariatur<br>laborum.                                                                                                    |
|                                                                                                    |                                                                                                    |
|                                                                                                    | IXÍ ÉS COM HA QUEDAT:                                                                                                    |
| a UUISSE I ISSAUE-UIFE (Commendo ) - UIRGE VIN VIITUIBIBOX<br>Archivo Máguna Ver Entrada Cispositivos Ayuda<br>▼ Sa Inici   UF4 Moodle del GUISSE   × Sa Home   UF4 Moodle del GUISS × W Lorei | mipum-Wikipedia, la e X +                                                                                                    |
| ← → C O localhost                                                                                                    | <b>α★ Σ</b> Ι                                                                                                    |
|                                                                                                    | œengio                                                                                                    |
|                                                                                                    |                                                                                                    |
|                                                                                                    | UF4-A4_Isaac_Guisset                                                                                                    |
|                                                                                                    | Lorem igum dolor at amet, consecteur adpicing el (sed do eiusmol tempor incidiunt ut labore el dolor magna<br>aliqua. Ut erim ad minim veniam, quis nostud exercitation ullanco laboris nisi ut aliquip ex es commodo consequat.<br>Dios aste iure dolor in prechendent involutate vel esca collandoris eu ligata rulla pariatar. Escaptera una |
|                                                                                                    | occecat cupidatat non proident, sunt in cuipa qui officia deserunt molit animi id est laborum.                                                                                                    |
|                                                                                                    |                                                                                                    |
|                                                                                                    | R Courses                                                                                                    |
|                                                                                                    |                                                                                                    |
|                                                                                                    |                                                                                                    |
|                                                                                                    |                                                                                                    |
|                                                                                                    |                                                                                                    |
|                                                                                                    |                                                                                                    |
|                                                                                                    |                                                                                                    |
|                                                                                                    |                                                                                                    |
|                                                                                                    |                                                                                                    |

#### 2# Crea un menú personalitzat, (0,5)

1.1# Segueix les indicacions que dona Moodle des del menú del tema per tenir el següent resultat en el menú

- i. i. Ha de quedar com la foto:
  - a) un botó per anar a google
  - b) Un desplegable per anar a configurar temes, al calendari gran i al Moodle del cendrassos.

Per poder fer aixó he anat a <mark>Administració del lloc/Aparença/Temes/Paràmetres</mark> <mark>de tema</mark>

| GUISSET-ISAAC-UF4 (<br>Archivo Máquina Ver           | Corriendo] - Oracle VM VirtualBox<br>Entrada Dispositivos Ayuda<br>F4 Moodle del GU × 🏠 Cerca   Administració | 5   UF4 Mo × W Lorem ipsum - Wikipedia, la er × |
|------------------------------------------------------|----------------------------------------------------------------------------------------------------|-------------------------------------------------|
| < → C C                                              | ) localhost/admin/search.php#linkappearanc                                                                    | e                                               |
|                                                      | Inici Tauler Els meus cui                                                                                     | rsos Administració del lloc                     |
|                                                      |                                                                                                    | Visites guiades                                 |
|                                                      | Temes                                                                                                    | Paràmetres de tema<br>Selector de temes         |
|                                                      |                                                                                                    | Adaptable                                       |
| I he anat                                            | fins a elements del menú perso                                                                                | nalitzat                                        |
| lements del menú<br>personalitzat<br>custommenuitems |                                                                                                    |                                                 |
|                                                      |                                                                                                    |                                                 |
|                                                      |                                                                                                    |                                                 |
|                                                      | Per defecte: Buit                                                                                             |                                                 |

Sota d'aquesta caixa he trobat una explicació de com hauria d'afegir les «opcions».

Per tant seguint les seves indicacions he posat el següent dins la caixa:

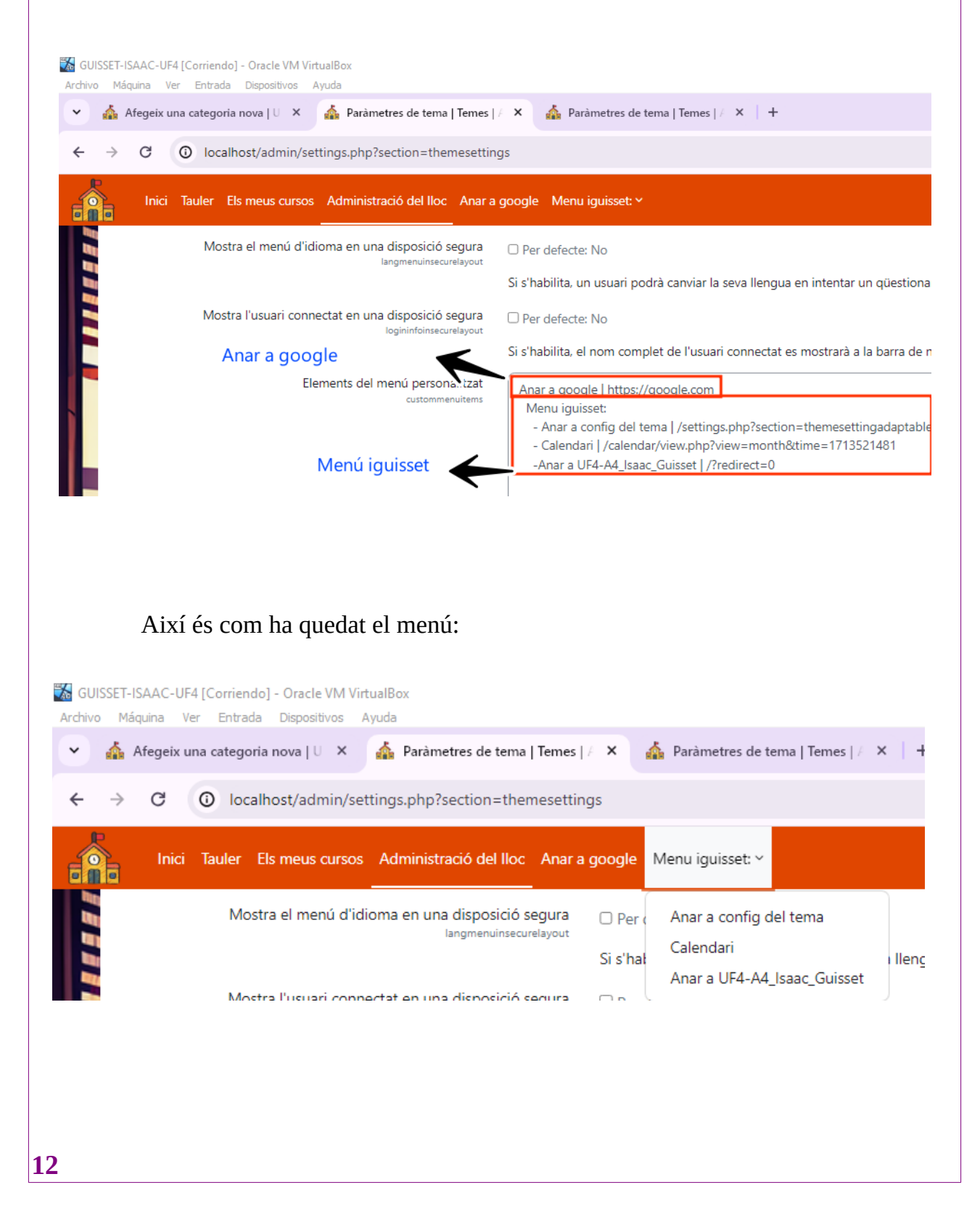

# **3#** Crea dues categories reines que siguin NomCognom Matins, NomCognom Tardes

a. Seria Drayos Matins, Drayos tardes.(0,5)

Per crear categories m'he dirigt a Administració del lloc/Cursos/Afegeix una categoria.

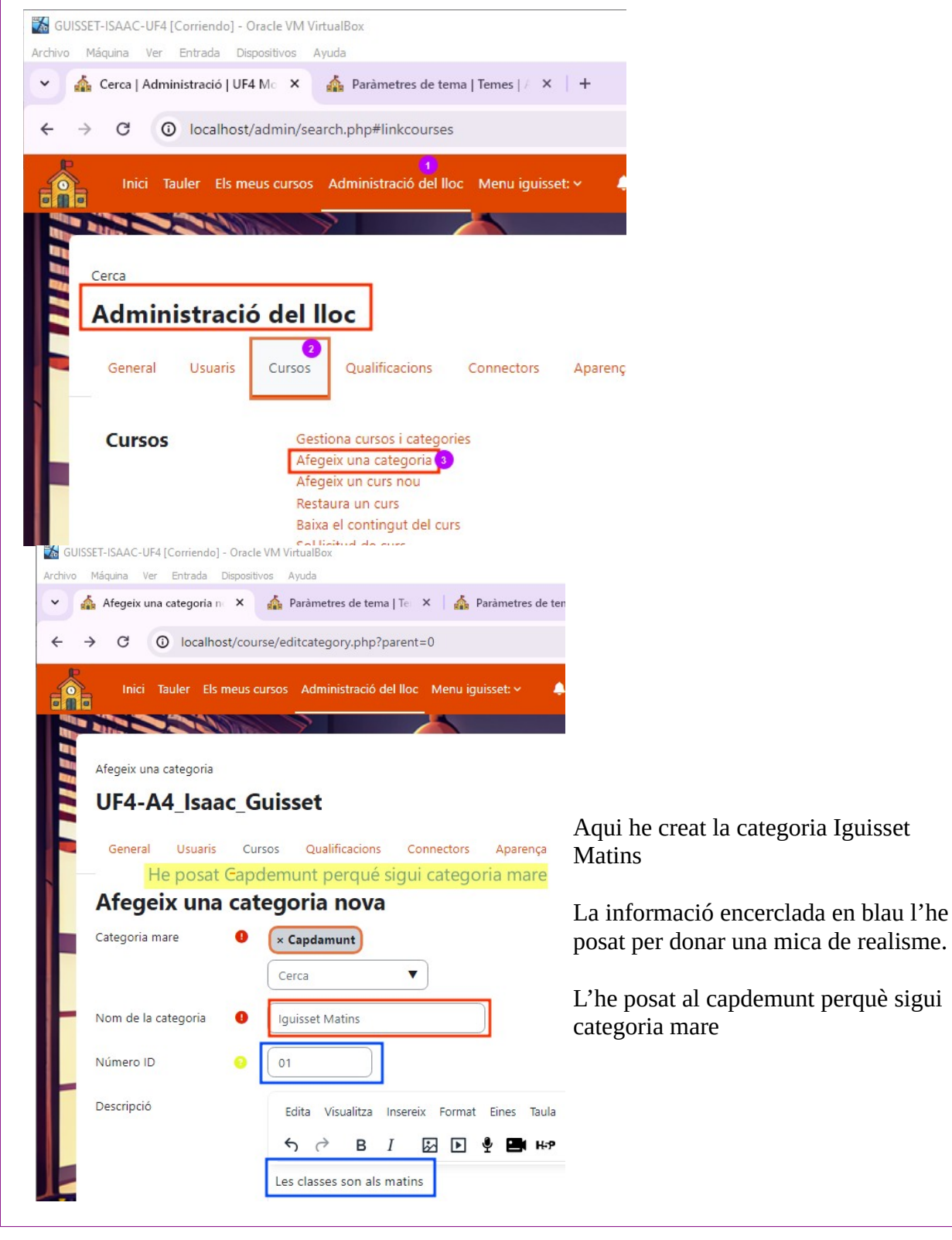

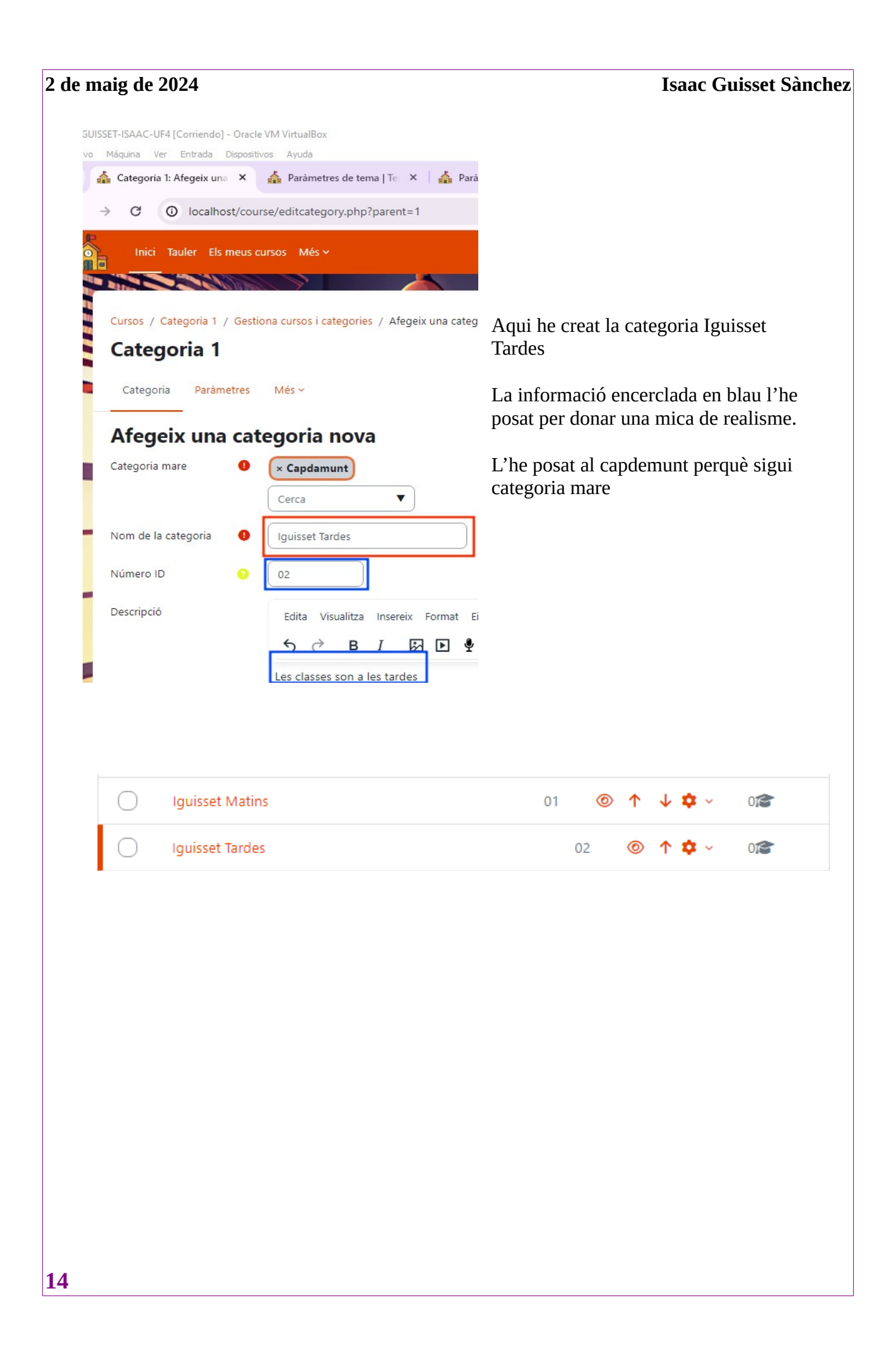

b. Dintre, crea dues subcategories que siguin, PrimerCurs, SegonCurs, a les dues.(0,5)

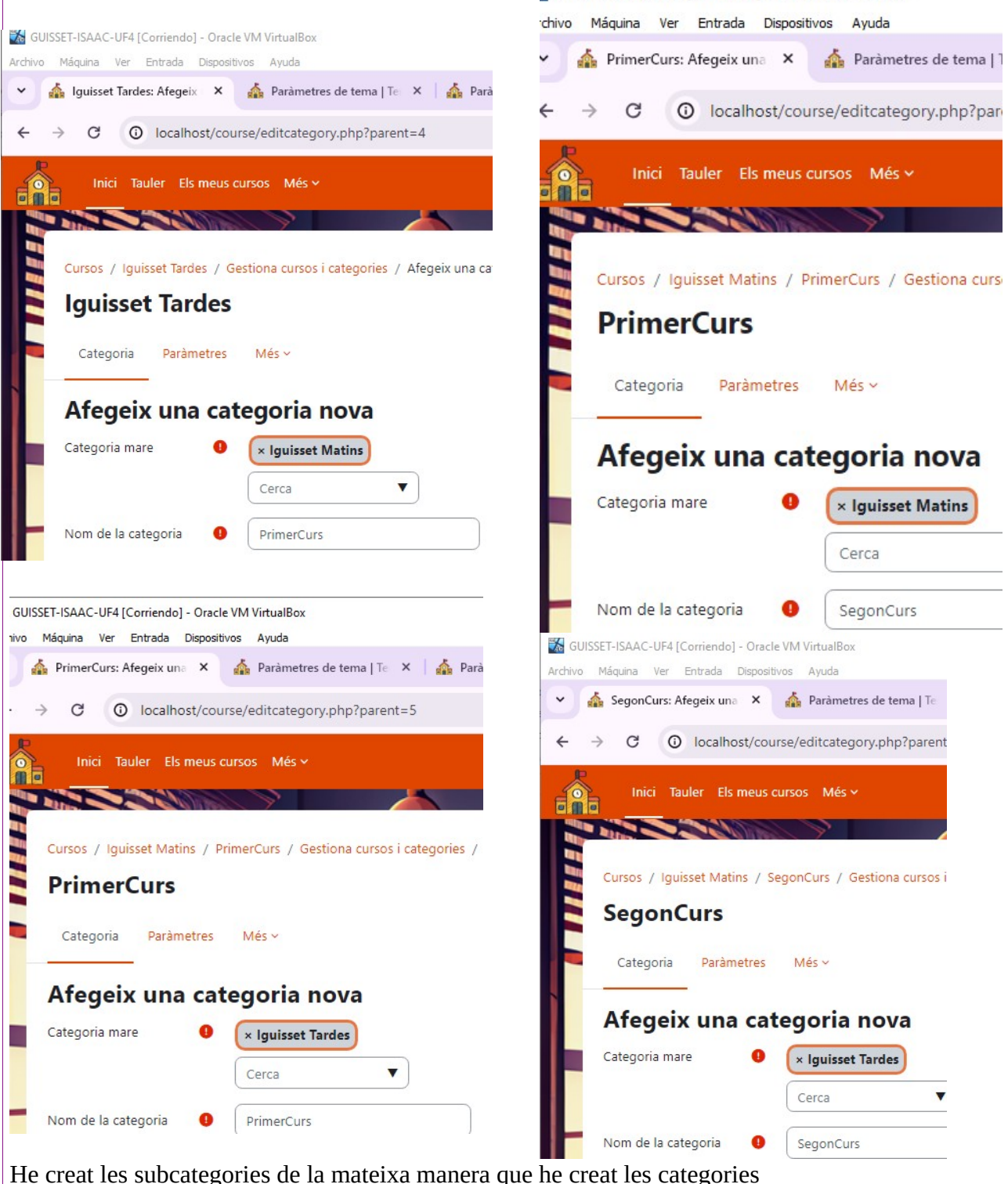

(Administració/cursos/afegir una categoria) però ara en comptes de posar la categoria mare com a capdemunt he posat Iguisset Tardes/Matins.

| 8               | 24              |                      |                     |                 |              | 1        | saac | : Gu        | isset Sa |
|-----------------|-----------------|----------------------|---------------------|-----------------|--------------|----------|------|-------------|----------|
| Així é          | és com ha       | quedat               |                     |                 |              |          |      |             |          |
| GUISSET-ISAAC   | C-UF4 [Corriend | o] - Oracle VM Virtu | JalBox              |                 |              |          |      |             |          |
| nivo Máquina    | Ver Entrada     | Dispositivos Ayu     | ıda                 |                 |              |          |      |             |          |
| 🛕 Gestió        | de la categoria | i e 🗙 🔺 🚮 Par        | àmetres de tema   1 | 'e 🗙   🛕 Pa     | aràmetres de | e tema   | Te X | +           | -        |
| $\rightarrow$ G | () locall       | nost/course/man      | agement.php?        |                 |              |          |      |             | ९ ☆      |
|                 | ici Tauler El   | s meus cursos d      | Més 🗸               |                 |              |          | • (  | Ag          | ~ Mo     |
| Curso           | os i categories | de cursos 🗢          | Cerca cursos        |                 | a            |          |      |             |          |
|                 |                 |                      | (                   |                 |              |          |      |             |          |
| Gest            | tiona le        | s catego             | ries de cu          | rs i els c      | ursos        |          |      |             |          |
| Cat             |                 |                      |                     |                 |              |          |      |             |          |
| Cat             | egories         | ae cursos            |                     |                 |              |          |      |             |          |
|                 |                 |                      | Crea un             | a categoria nov | /a           |          |      |             |          |
|                 |                 |                      |                     |                 |              |          |      |             |          |
| (               | 🔿 🗕 Iguiss      | et Matins            |                     |                 | 01           | 0        | 4 1  | <b>\$</b> ~ | 01       |
|                 |                 |                      |                     |                 |              | @ .      |      |             | -        |
|                 | 0               | PrimerCurs           |                     |                 |              | 0 1      |      | ~           | UTS      |
|                 | 0               | SegonCurs            |                     |                 |              | <b>1</b> |      | ~           | 018      |
|                 |                 |                      |                     |                 |              |          |      |             |          |
| (               | 🔿 — Iquiss      | et Tardes            |                     |                 | 02           | 0        | 1    | • •         | 012      |
|                 |                 |                      |                     |                 | 17.7         |          |      |             |          |
|                 | 0               | PrimerCurs           |                     |                 |              | 0 1      | \$   | ~           | 018      |
|                 | 0               | SegonCurs            |                     |                 |              | © 1      | -    | ~           | 01       |
|                 |                 | orgonicals           |                     |                 |              | U 1      | -    |             |          |

Cursos

Gestiona cursos i catego Afegeix una categoria Afegeix un curs nou

| 2 de maig de 2024 Isaac Guisset Sànche                                                                    | Z |
|----------------------------------------------------------------------------------------------------|---|
| Primer he creat el grup de APPS WFB i he posat desa els canvïs i visualitza                               |   |
|                                                                                                    |   |
| Archivo Máquina Ver Entrada Dispositivos Ayuda                                                            |   |
| 🗸 🚣 Tauler   🛕 Afe X 🎄 Gestió   W Lorem   🏠 Paràme   🛇 offidoc   S offidoc   + 🛛 –                        |   |
| $\leftrightarrow \rightarrow \mathbb{C}$ (i) localhost/course/edit.php?category=0 Q $\Leftrightarrow$ [2] |   |
| Inici Tauler Els meus cursos Més v 🌲 🗩 🧛 v Mode d'e                                                       |   |
|                                                                                                    |   |
| Cursos / Iguisset Matins / Gestiona cursos i categories / Afegeix un curs nou                             |   |
| Iguisset Matins                                                                                           |   |
| Categoria Paràmetres Més ~                                                                                |   |
| Afegeix un curs nou                                                                                       |   |
| ✓ General                                                                                                 |   |
| Nom complet () O Aplicacions Web del curs                                                                 |   |
| Nom curt del 🛛 📀 MP08<br>curs                                                                             |   |
| Categoria del O O X Iguisset Matins / PrimerCurs<br>curs<br>Cerca                                         |   |
| Visibilitat del curs 🧿 Mostra 🗢                                                                           |   |
| Data d'inici del curs 📀 26 🗢 d'abril 🗢 2024 🗢 00 🗢 00 🗢 🏛                                                 |   |
| Data de finalització 🤨 🗹 Habilita 26 ♦ d'abril ♦ 2025 ♦ 00 ♦ 00 ♦ 🗰 del curs                              |   |
| Inici Tauler Els meus cursos Més v Ag v Mode d'edició                                                     |   |
| Aplicacions Web Edició en bloc 🖉                                                                          |   |
| Curs Paràmetres Participants Qualificacions Informes Més ~                                                |   |
| ✓ General                                                                                                 |   |
| Anuncis 🖉 :                                                                                               | 7 |

| 2 de maig de 2024                                                                                      | Isaac Guisset Sànchez     |
|----------------------------------------------------------------------------------------------------|---------------------------|
| Ara crearé el curs XARXES.                                                                             |                           |
| GUISSET-ISAAC-UF4 [Corriendo] - Oracle VM VirtualBox                                                   |                           |
| Archivo Máquina Ver Entrada Dispositivos Ayuda                                                         |                           |
| 🗸 🎪 Taule 🔹 A 🗙 🏠 Edita 🛛 🏠 Gesti 🛛 W Lorer 🛛 🏠 Paràn                                                  | 𝔅 offid∈   𝔅 offid∈   + — |
| ← → C ③ localhost/course/edit.php?category=0                                                           | 0 ☆ 12                    |
| Inici Tauler Els meus cursos Més 🗸                                                                     | 🐥 🗩 🧟 🗸 Mode d'edi        |
|                                                                                                    |                           |
| Cursos / Iguisset Matins / Gestiona cursos i categories / Afegeix un c                                 | urs nou                   |
| Iguisset Matins                                                                                        |                           |
| Categoria Paràmetres Més ~                                                                             |                           |
|                                                                                                    |                           |
| Afegeix un curs nou                                                                                    |                           |
|                                                                                                    | Expandeix-ho to           |
| ✓ General                                                                                              |                           |
| Nom complet 0 3 XARXES LOCALS del curs                                                                 |                           |
| Nom curt del 🕒 😔 MP05<br>curs                                                                          |                           |
| Categoria del <b>1</b> • Iguisset Matins / PrimerCurs<br>curs                                          |                           |
| Visibilitat del curs 🧿 Mostra 🗢                                                                        |                           |
| Data d'inici del curs 🥎 26 🕈 d'abril 💠 2024 🕈                                                          | 00 🗢 00 🗢 🗰               |
| Data de finalització 🧿 🗹 Habilita 26 ♦ d'abril ♦                                                       | 2025 \$ 00 \$ 00 \$       |
| GUISSET-ISAAC-UF4 [Corriendo] - Oracle VM VirtualBox<br>Archivo Máquina Ver Entrada Dispositivos Ayuda |                           |
| 🗸 🚣 Taule 🛛 🚣 E X 🔥 Edita 🛛 🚣 Gesti 🗍 W Lorer 🛛 🚣 Paràn 🗍 🕲                                            | offid 🖉 offid   + —       |
| ← → C ③ localhost/course/view.php?id=4                                                                 | ९ के <b>म</b> ि           |
| Inici Tauler Els meus cursos Més 🗸                                                                     | Ag v Mode d'edic          |
|                                                                                                    | Edició en bloc            |
| Curs Paràmetres Participants Qualificacions Informes                                                   | Més v                     |
| ✓ General <i>≥</i>                                                                                     | Contreu-ho tot            |

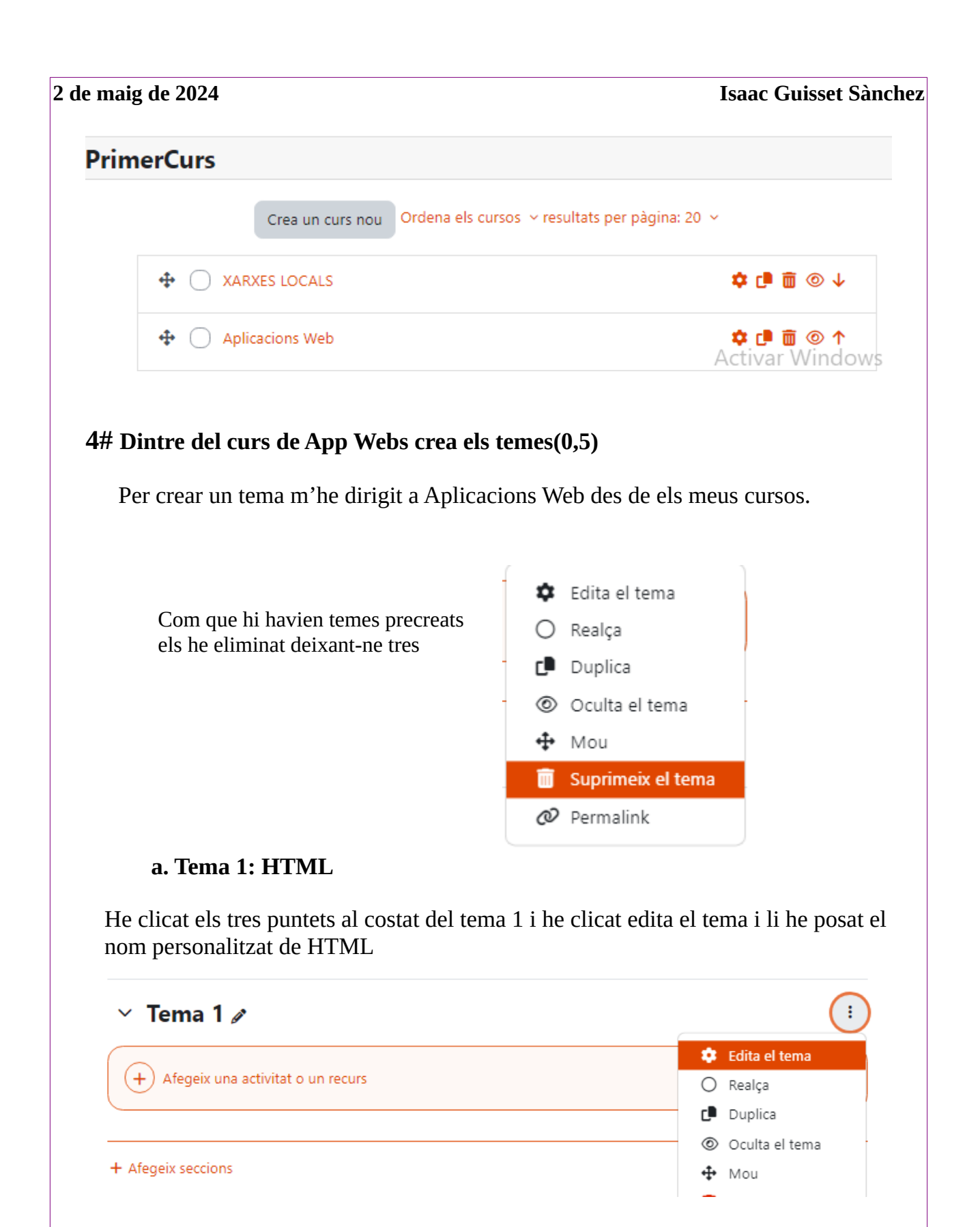

| aig de 2024                                                                                  |                           | Isaac Guisset Sàno |
|----------------------------------------------------------------------------------------------|---------------------------|--------------------|
| SSET-ISAAC-UF4 [Corriendo] - Oracle VIM VirtualBox<br>Máquina Ver Entrada Dispositivos Ayuda | Resum de Tema             | 1                  |
| → C ③ localhost/course/view.php?id=3#sectio                                                  | × Conoral                 |                    |
| Inici Tauler Els meus cursos Més 🗸                                                           | Nom de la secció          | Personalitzat      |
|                                                                                              |                           | нтмц               |
| Aplicacions Web<br>Curs Paràmetres Participants Qualificacio                                 |                           |                    |
|                                                                                              |                           |                    |
| ✓ General                                                                                    |                           |                    |
| Anuncis 🖋                                                                                    |                           |                    |
| + Afegeix una activitat o un recurs                                                          |                           |                    |
| + Afegeix seccions                                                                           |                           |                    |
| ✓ HTML ≠                                                                                     |                           |                    |
| Aqui pots veure com he creat                                                                 | el tema HTML              |                    |
| b. Tema 2: CSS                                                                               |                           |                    |
| He clicat sobre els tres punts a<br>Personalitzat u he escrit CSS                            | al costat de tema 2, he r | marcat la casella  |
| Resum de Tema                                                                                | 2                         |                    |
|                                                                                              |                           |                    |
| ✓ General                                                                                    |                           |                    |
| <ul> <li>General</li> <li>Nom de la secció</li> </ul>                                        | ✓ Personalitzat           |                    |
| ✓ General Nom de la secció                                                                   | ✓ Personalitzat<br>CSS    |                    |

### c. Tema 3: Wordpress

He clicat sobre els tres punts al costat de tema 3, he marcat la casella Personalitzat u he escrit Wordpress.

| Resum                                                | de Tem                                          | ia 3                         |                  |              |               |            |
|------------------------------------------------------|-------------------------------------------------|------------------------------|------------------|--------------|---------------|------------|
| ∽ Ger                                                | eral                                            |                              |                  |              |               |            |
| Nom de                                               | la secció                                       | 🗹 Personali                  | tzat             |              |               |            |
| He desacti                                           | vat el mode c                                   | Wordpres<br>l'edició per tal | s <br>  d'enseny | var-te com h | )<br>a quedat |            |
| GUISSET-ISAAC-UF4 [Corri<br>Archivo Máquina Ver Entr | endo] - Oracle VM Virtu<br>ada Dispositivos Ayu | ualBox                       |                  |              |               | 1 <u>0</u> |
| 🗸 🎄 Taul 🛛 G ICO                                     | 🛕 × 🞄 Ed                                        | it   🏠 Ges   W Lo            | re 🛛 🏠 Para 🗍    | S offi S of  | fi   +        | - 0        |
| ← → C () lo                                          | calhost/course/view                             | .php?id=3                    |                  |              | ९ ☆           | · 한   🕕    |
| Aplicaci<br>Curs Par                                 | ons Web<br>àmetres Participa                    | ants Qualificacions          | Informes         | Més ~        |               |            |
| <ul><li>✓ Gene</li><li>✓ Anunc</li></ul>             | ral                                             |                              |                  |              | Contr         | reu-ho tot |
| > нтм                                                | L                                               |                              |                  |              |               |            |
| > css                                                |                                                 |                              |                  |              |               |            |
| > Word                                               | lpress                                          |                              |                  |              |               |            |
|                                                      |                                                 |                              |                  | _            |               |            |

21

#### 5# Oculta tant el tema 2 com 3 per als estudiants(0,25)

Per tal d'ocultar un tema he activat el mode d'edició i he fet clic als tres punts del costat, allà he trobat una opció qu edeia Oculta el tema i l'he clicat, aixó ho he fet per als temes 2 i 3

D'aquesta manera els dos temes estan ocult per als estudiants.

|                                                        | 👻 🎪 Tau   G ICC   🕄 FO 🎄 🗙 🏫 Ed   🏠 Ge   W Lo | 📥 Pa 🛛 🕄 ofi 🛛 😌 ofi 🕇 🛨 🚽            |
|--------------------------------------------------------|-----------------------------------------------|---------------------------------------|
|                                                        | ← → ♂ O localhost/course/view.php?id=3        |                                       |
|                                                        |                                               | 🐥 🗩 🗛 🗸                               |
|                                                        |                                               | · · · · · · · · · · · · · · · · · · · |
|                                                        | + Afegeix una activitat o un recurs           |                                       |
|                                                        | + Afegeix seccions                            |                                       |
|                                                        | > HTML 🖉                                      |                                       |
| 🗱 GUISSET-ISAAC-UF4 [Corriendo] - Oracle VM VirtualBox |                                               | (                                     |
| Archivo Máquina Ver Entrada Dispositivos Ayuda         | I 🛕 Ge   W Lo   🛕 Pa   🞯 ofi   😚 ofi   + —    | 🔅 Edita el tema                       |
| ← → C ③ localhost/course/view.php?i                    | d=3 <b>Q 🛠 D</b>                              | O Realça                              |
|                                                        |                                               | 🗗 Duplica                             |
|                                                        |                                               | Oculta el tema                        |
|                                                        |                                               |                                       |
|                                                        |                                               |                                       |
|                                                        |                                               |                                       |
| + Afegeix seccions                                     | 5                                             |                                       |
| + Afegeix seccions                                     | 5                                             |                                       |
| + Afegeix seccions                                     | 5                                             |                                       |
| + Afegeix seccions                                     | 5                                             |                                       |
| + Afegeix seccions                                     | 5                                             |                                       |
| + Afegeix seccions                                     | 5                                             |                                       |
| + Afegeix seccions                                     | 5                                             |                                       |
| + Afegeix seccions                                     | 5                                             |                                       |
| + Afegeix seccions<br>→ HTML  →<br>E CSS  →            | cult per als estudiants                       |                                       |
| + Afegeix seccions<br>→ HTML  →<br>E CSS  → C          | cult per als estudiants                       |                                       |

#### 6# Fes que abans del tema 1, hi hagi un xat(0,5)

a. S'ha de dir, "Tutories Cognom Nom"

#### b. Ha d'estar activat a la mateixa hora cada setmana.

Per poder afegir un xat (o qualsevol activitat/recurs) he clicat sobre el Afegeix una activitat o un recurs i un cop dins he triat el Xat.

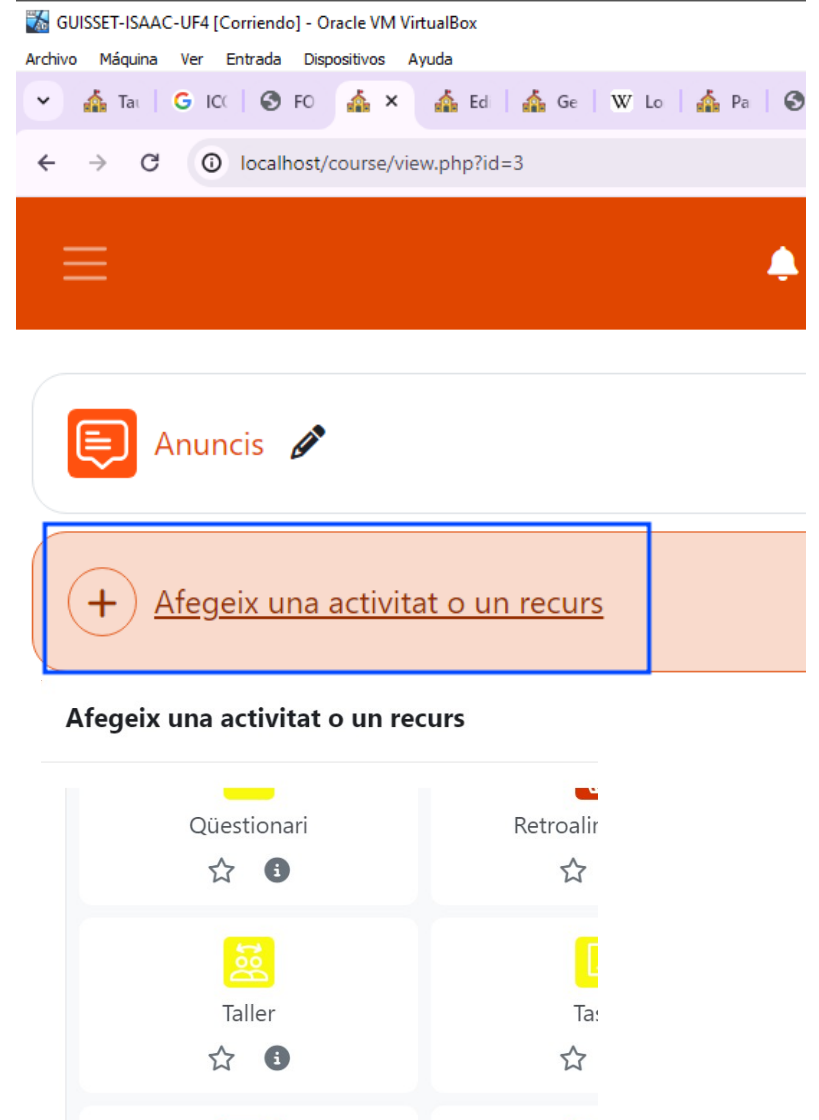

.

W

URL

☆ 3

Xat

Un cop he clicat «xat» ha aparegut una pagina on he configurat el xat perqué s'activi El mateix dia a la mateixa hora cada setmana, i li he posar de nom Turories Guisset Isaac.

| 👪 GUISSET-ISAAC-UF4 [Corriendo] - Oracle \      | /M VirtualBox                                                                   |
|-------------------------------------------------|---------------------------------------------------------------------------------|
| Archivo Máquina Ver Entrada Dispositivo         | vs Ayuda                                                                        |
| 👻 🎄 Tat   G ICt   🕲 FO 🎄                        | 🗙 🎄 Tai   🎪 Ge   W Lo   🎄 Pa   🕲 ofi   🕄 ofi   🕂 🦳 —                            |
| ← → C ③ localhost/cours                         | e/modedit.php?add=chat&type&course=3&section=0&return ) 🗘 🏠                     |
| Inici Tauler Els meus cu                        | rsos Més v 🔶 🔎 🗛 Mode d'edició                                                  |
| 🖃 🗠 General                                     |                                                                                 |
| Nom d'aquesta sala <b>0</b><br>de xat           | Tutories Guisset Isaac                                                          |
| Descripció                                      | Edita Visualitza Insereix Format Eines Taula Ajuda<br>S A B I 🔛 🖻 🖞 🖿 H-P 🖉 💥 🚦 |
|                                                 | p 0 paraules Ø tiny //                                                          |
| ✓ Sessions de xa                                | it                                                                              |
| Proper dia i hora de xat                        | 26 ◆     d'abril     ◆     2024 ◆     11 ◆     12 ◆     #                       |
| Repeteix/publica els<br>horaris de les sessions | El mateix dia a la mateixa hora cada setmana 🗘                                  |
| Desa les sessions<br>anteriors                  | No suprimeixis mai els missatges 🗢                                              |
| Tothom pot veure<br>les sessions<br>anteriors   | No ¢                                                                            |

Un cop fet aixó he guardat la configuració i s'ha creat el xat.

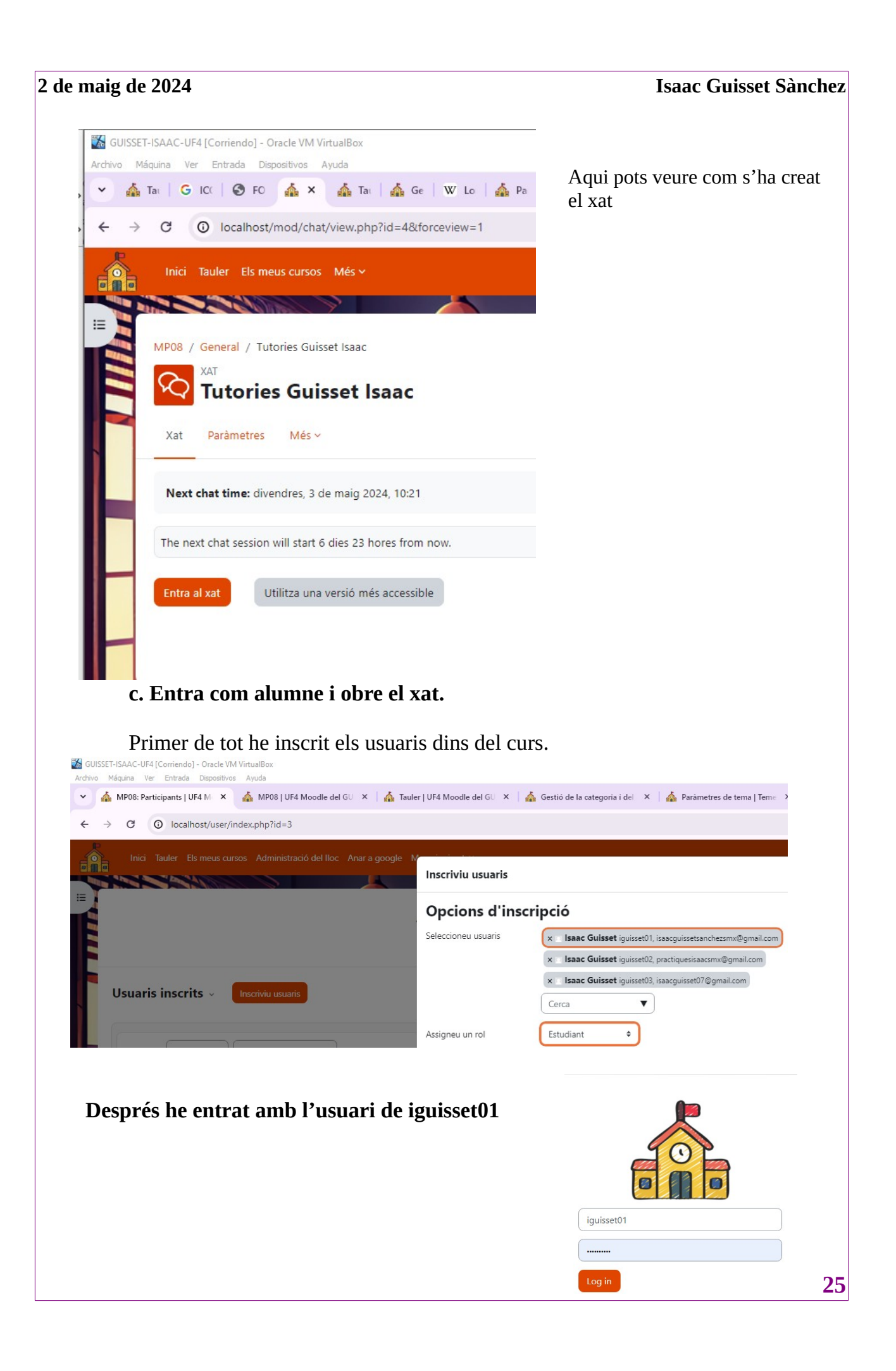

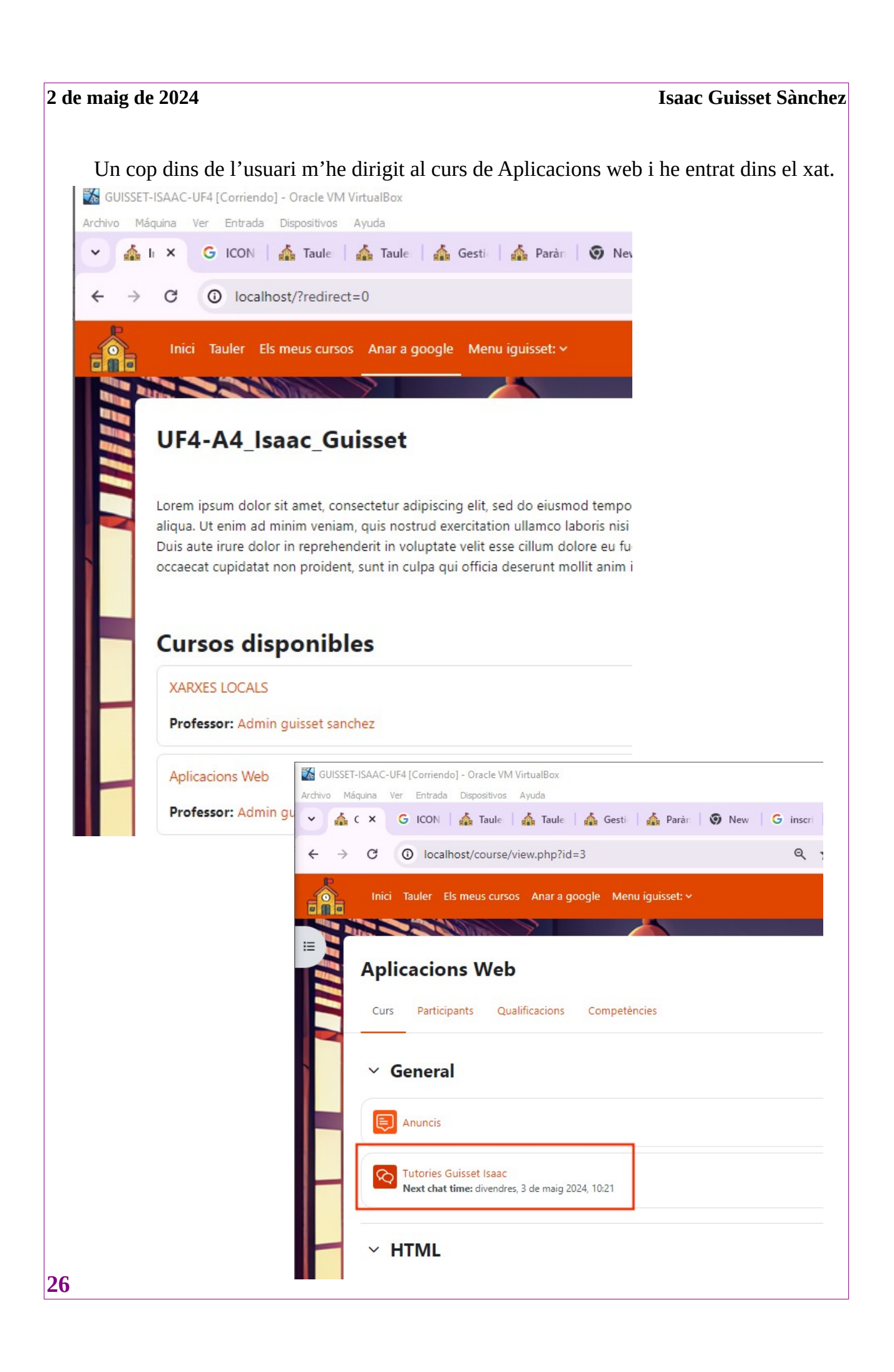

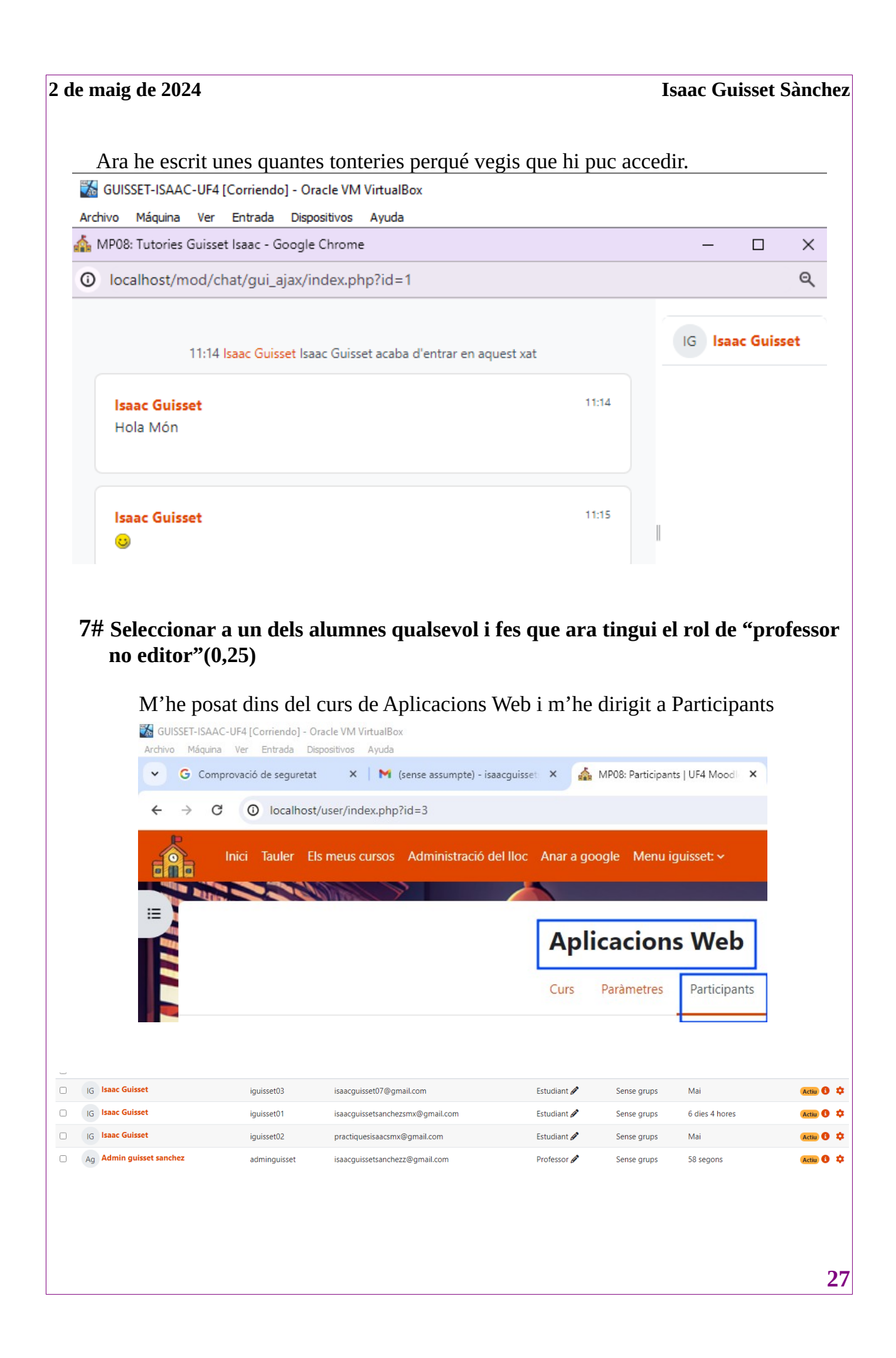

| 2 de maig de 2       | 024                                                  |                               |                                                | Isaac                                | Guisset Sànchez        |
|----------------------|------------------------------------------------------|-------------------------------|------------------------------------------------|--------------------------------------|------------------------|
| Un<br>l'ap<br>sen:   | cop dins de Par<br>oartat de rols per<br>se permisos | ticipant he t<br>afegir un re | riat l'alumne iguisse<br>ol, elimino L'estudia | t01 i he anat al<br>nt i afegeixo el | llapis de<br>professor |
|                      | IG<br>Isaac<br>Guisset                               | et01 isaacgi                  | uissetsanchezsmx@gmail.co                      | om Estudiant 🖋                       |                        |
| IG<br>Isaac<br>Guiss | iguisset01                                           | isaacguissets                 | sanchezsmx@gmail.com                           | ♥ ×<br>× Estudiant                   | ▼                      |
| IG<br>Isaac<br>Guiss | iguisset02<br>set                                    | practiquesis                  | aacsmx@gmail.com                               | Gestor<br>Professor                  |                        |
| Ag                   |                                                      |                               | Desa els canvis                                | Professor no                         | editor                 |
| 🗆 IG Isaac Gu        | iisset                                               | iguisset01                    | isaacguissetsanchezsmx@gmail.com               | Professor                            | no editor 🖋            |
|                      |                                                      |                               |                                                |                                      |                        |
| 28                   |                                                      |                               |                                                |                                      |                        |

a. Entra al curs amb aquest compte i compara que es veu respecte a un alumne i professor normal.

He iniciat sessió amb l'usuari de iguisset01

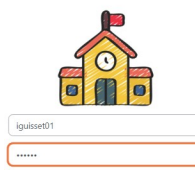

Així és com es veu el curs amb el rol de professor no editor, no apareix el botó d'edició i no pots canviar res del contingut peró si que pots posar notes als alumnes

| GUISSET-ISAAC-UF4 [Corriendo] - Oracle VM VirtualBox<br>Archivo Máquina Ver Entrada Dispositivos Ayuda |                                                                                                    |                                              | - 8       |
|----------------------------------------------------------------------------------------------------|----------------------------------------------------------------------------------------------------|----------------------------------------------|-----------|
| ♥ G Comprovació de seguretat X   M (sense assumpte) - isaacguisset:                                    | 🗙 🛕 Curs: Aplicacions Web   UF4 Ma X 💀 Google Password Manager 🛛 X   🕅 iguissetsanchez@cendra                                                                                                | ssos.ne X G navegador d'exàmen segur moi X + | - a ×     |
| ← → C (O) localhost/course/view.php?id=3                                                               |                                                                                                    |                                              | 👓 🔤 🖈 🕕 : |
| Inici Tauler Els meus cursos Anar a google Menu ig                                                     | aisset: ~                                                                                                    |                                              | 🔺 🗩 🔟 ×   |
|                                                                                                    | Aplicacions Web<br>Curs Participants Qualificacions Informes Insignies Més ~<br>~ General<br>Anuncis<br>Tutories Guisset Isaac<br>Next chart time: divendres. 3 de maig 2024, 1021<br>~ HTML | Contreu-ho tot                               |           |
|                                                                                                    | Evàmen de moodle                                                                                                    |                                              |           |

Ara entro amb el rol d'un alumne (iguisset03), es veu gairebé com si fosis un alumne sense permís d'edició peró amb possibilitat de respondre questionaris, entregar tasques, participar en un fórum...

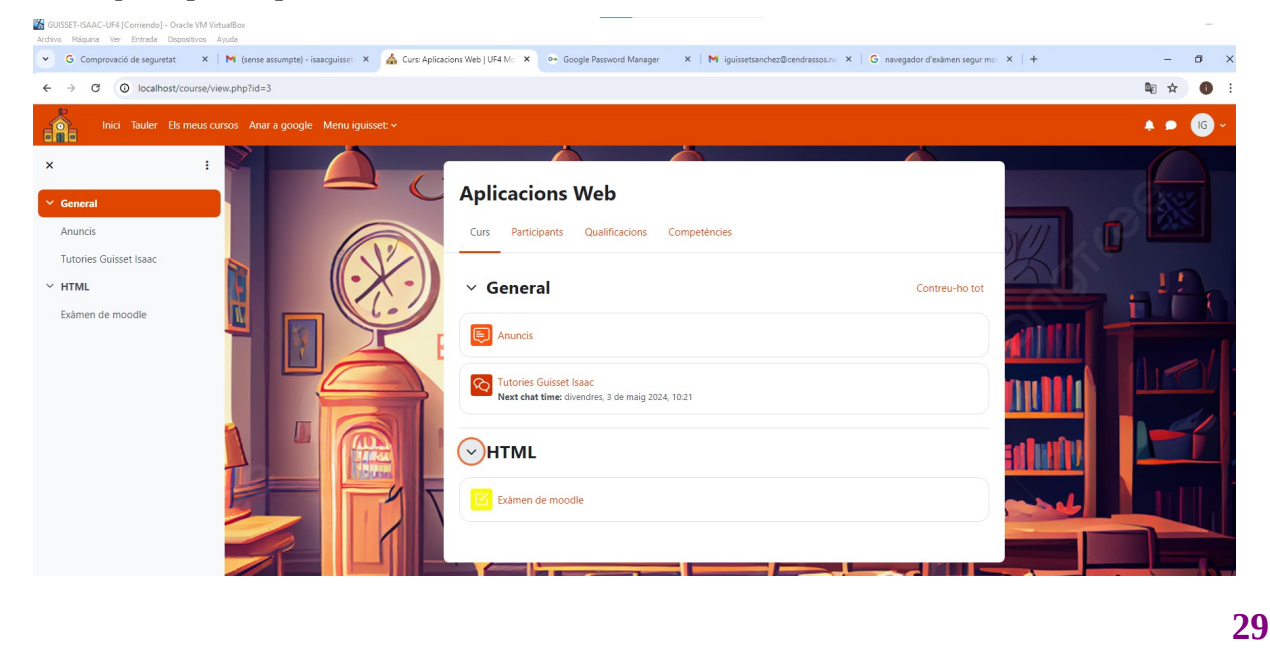

Quan entro com a professor normal (adminisaac) dins del curs veig que si que puc canvïar el material del curs i configurar coses sobre els usuaris, les qualificacions...

| : I-ISAAC-UF4 [Corriendo] - Oracle VM VirtualBox<br>Náquina Ver Entrada Dispositivos Ayuda |                                     |
|--------------------------------------------------------------------------------------------|-------------------------------------|
| Comp X   M (sense X 🎄 Edita X 💀 Goog X   M iguiss                                          | ×   G naves ×   + - E               |
| C O localhost/course/view.php?id=3                                                         | 🔄 🕁                                 |
| Inici Tauler Més 🗸                                                                         | 🛕 🗩 🗛 🗸 Mode d'edició 🔵             |
|                                                                                            |                                     |
|                                                                                            | and the second second second second |
| Aplications Web                                                                            | Edició en bloc 🧨                    |
| Curs Paràmetres Participants Qualificacions Inform                                         | mes Més ~                           |
|                                                                                            |                                     |
| ✓ General 𝒜                                                                                | Contreu-ho tot                      |
|                                                                                            |                                     |
| E Anuncis 🖉                                                                                | :                                   |
|                                                                                            |                                     |
| Next chat time: divendres, 3 de maig 2024, 10:21                                           | :                                   |
|                                                                                            |                                     |
| + Afegeix una activitat o un recurs                                                        |                                     |
|                                                                                            |                                     |
| + Afegeix seccions                                                                         |                                     |
|                                                                                            |                                     |
| ✓ HTML                                                                                     | :                                   |
|                                                                                            |                                     |

8# Activa el mode de visitant al curs.(0,5)

a. Comprova que no pots fer les activitats des d'un visitant que no està inscrit al curs, però sí veure la informació.(0,5)

\_\_\_\_\_

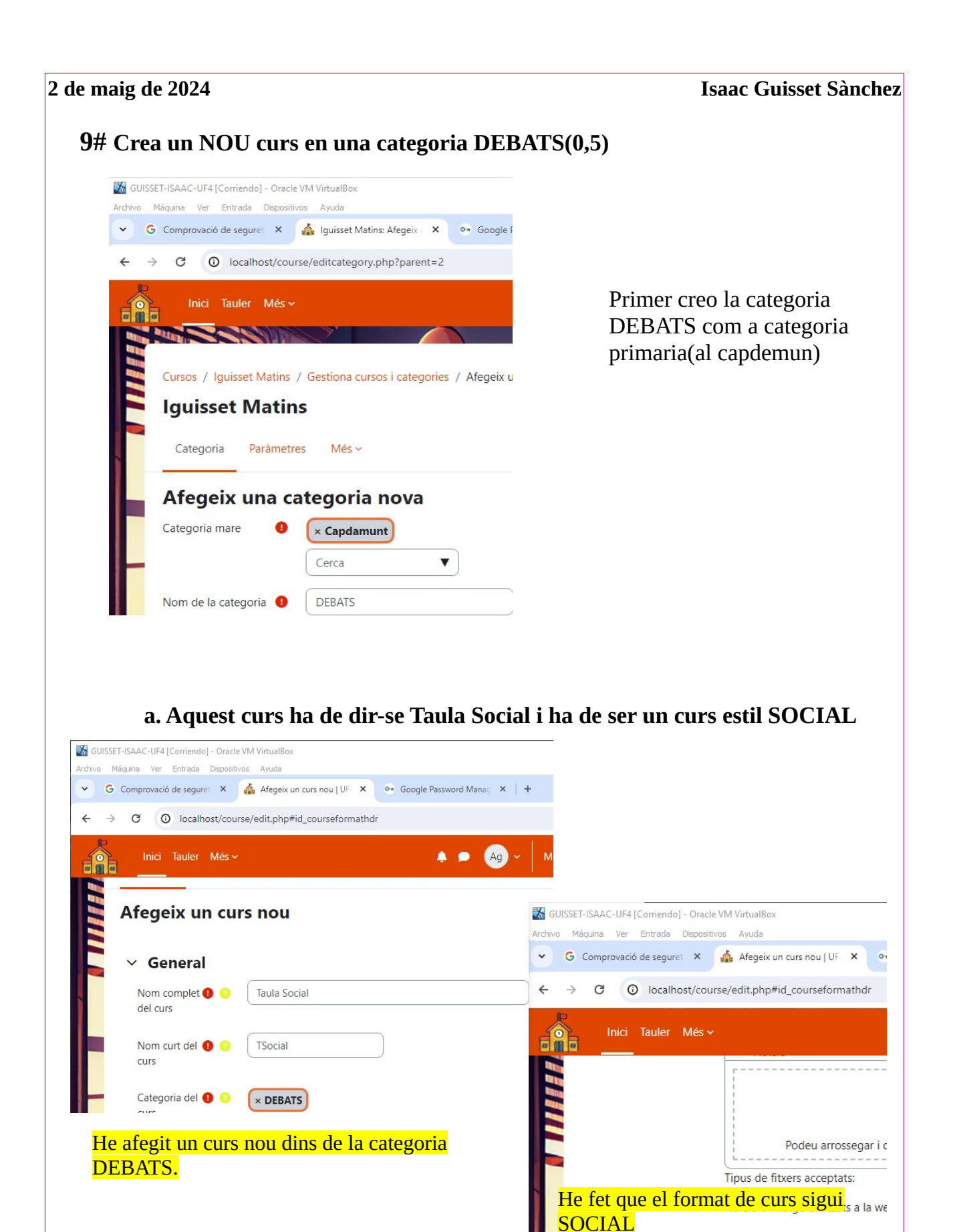

Format de curs

Format

Nombre de

Format social

10

\$

32

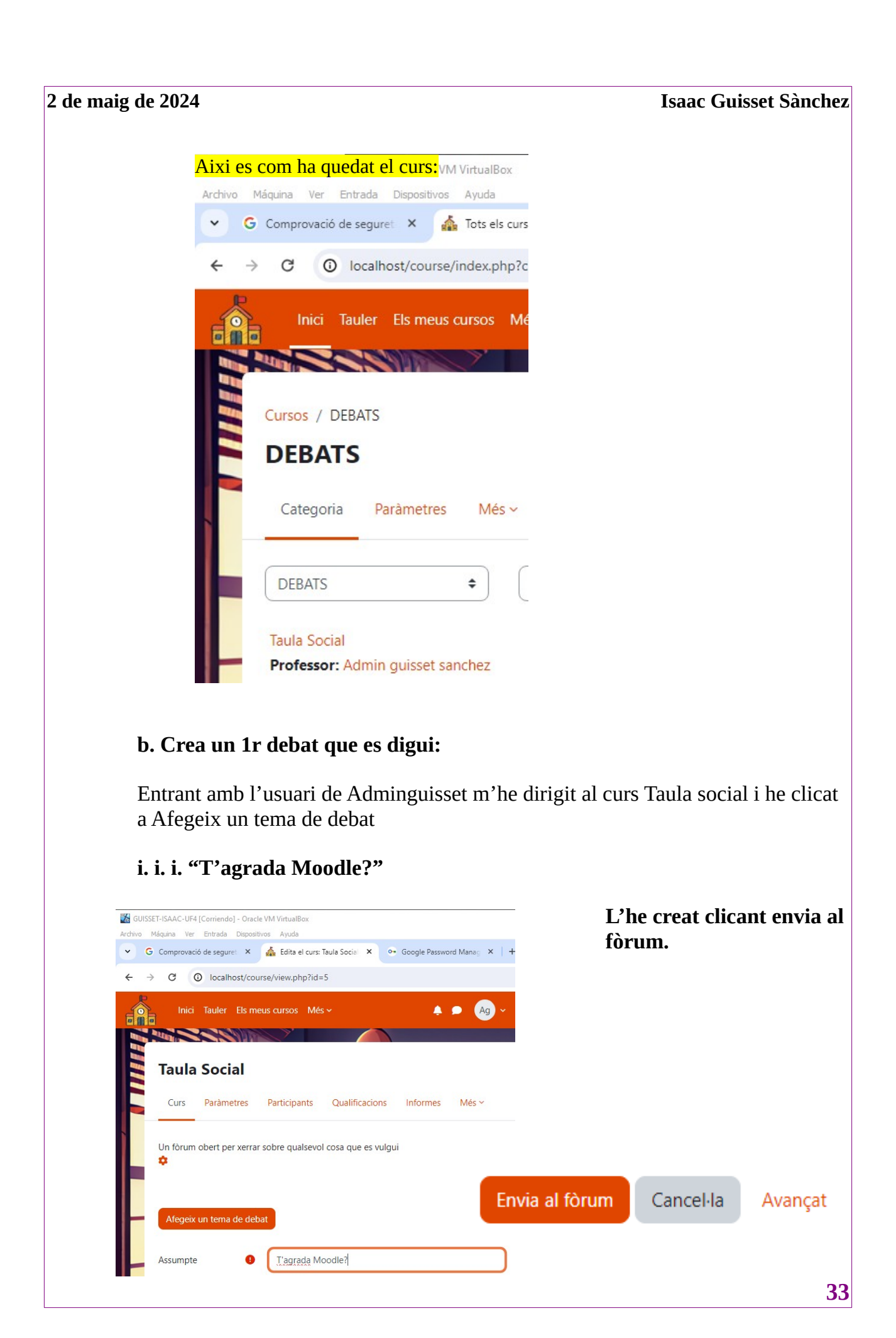

| Aqui pots veure com s'ha afegit el debat         SET-ISAAC-UF4 (Corriendo) - Oracle VM Virtuallous         Máguna Ver Entrada Depositiva Ayuda         Comprovació de seguere X                                                                                                    | de 2024                                                                                                    | Isaac                |
|----------------------------------------------------------------------------------------------------|----------------------------------------------------------------------------------------------------|----------------------|
| SET-ISSAAC-UF4 [Corriendo] - Oracle VM VirtualBox:<br>Maguna Ver Entrado Dispositivos Ayuda<br>Comprovació de segure: X A Porum social   UF4 Moc: X Geogle Password Mana; X + - C<br>Comprovació de segure: X A Porum social   UF4 Moc: X Geogle Password Mana; X + - C<br>Comprovació de segure: X A Porum social   UF4 Moc: X Geogle Password Mana; X + - C<br>Comprovació de segure: X A Porum social   UF4 Moc: X Geogle Password Mana; X + - C<br>Comprovació de segure: X A Porum social   UF4 Moc: X Geogle Password Mana; X + - C<br>Comprovació de segure: X A Mode d'edició<br>Tsocial / Forum social<br>Forum social<br>Forum Paràmetres Qualificació avançada Subscripcions Informes Més ~<br>S'ha afegit correctament el vostre missatge. x<br>Teniu 30 minuts per a editar-lo si voleu fer-hi cap canvi.<br>Admin guisset sanchez rebrà notificacions dels missatges nous al debat «T'agrada Moodie?» del<br>forum «Fòrum social»<br>Un forum obert per xerrar sobre qualsevol cosa que es vulgui<br>Cerca als fòrums Q Afegeix un tema de debat<br>Subscriu-me al forum<br>Debat Iniciat per Darrer missatge   Respostes Subscriu<br>Tagrada Moodle? Admin quisset sa 0 Forum social<br>2 Tagrada Moodle? Admin quisset sa 0 Forum social<br>2 Tagrada Moodle? Admin quisset sa 0 Forum social                                                                                                    | Aqui pots veure com s'ha afegit el debat                                                                                                    |                      |
| Paguna ver entraa ubgoothos Ayoa         © Comprovació de segure: X       ▲ Forum social   UF4 Moo: X       ● Google Password Mana; X       +       -       C         > C       O localhost/mod/forum/view.php?f=4       Image x       Image x       Ima                                                                                                    | SET-ISAAC-UF4 [Corriendo] - Oracle VM VirtualBox                                                                                                    |                      |
| C O localhost/mod/forum/view.php?f=4     Inici Tauler   Els meus cursos Més ~     Inici Tauler   Els meus cursos Més ~     Toocial / Fórum social   Fórum   Fórum   Paràmetres   Qualificació avançada   Subscripcions   Informes   Més ~            S'ha afegit correctament el vostre missatge.   ×   Teniu 30 minuts per a editar-lo si voleu fer-hi cap canvi.   Admin guisset sanchez rebrà notificacions dels missatges nous al debat «T'agrada Moodle?» del forum «Fôrum social»   Un forum obert per xerrar sobre qualsevol cosa que es vulgui   Cerca als forums   Q   Debat   Iniciat per   Darrer missatge   Respostes   Subscriu   Moodle?   Admin quisset sa   30 d'abr. 2024                                                                                                    | G Comprovació de seguret × 🎄 Fòrum social   UF4 Mooc × 💿 Google Password Manag                                                                        | ×   + -              |
| Inici       Tauler       Eis meus cursos       Més ✓       Mode d'edició         Tsocial / Fòrum social       Fòrum social       Fòrum social         Fòrum       Paràmetres       Qualificació avançada       Subscripcions       Informes       Més ✓         S'ha afegit correctament el vostre missatge.       ×       ×       ×       ×         Teniu 30 minuts per a editar-lo si voleu fer-hi cap canvi.       Admin guisset sanchez rebrà notificacions dels missatges nous al debat «T'agrada Moodle?» del forum «Fòrum social»       ×         Un forum obert per xerrar sobre qualsevol cosa que es vulgui        Subscriu-me al forum          Cerca als fòrums        Afegeix un tema de debat       Subscriu-me al forum          Debat       Iniciat per       Darrer missatge ↓       Respostes       Subscriu          Moode?       Admin quisset sa…        Admin quisset sa…       0                                                                                                    | → C ③ localhost/mod/forum/view.php?f=4                                                                                                    | 🔤 🕁                  |
| Isocial / Fòrum social         Fòrum         Fòrum social         Forum       Paràmetres         Qualificació avançada       Subscripcions       Informes         Més ~         S'ha afegit correctament el vostre missatge.       ×         Teniu 30 minuts per a editar-lo si voleu fer-hi cap canvi.       ×         Admin guisset sanchez rebrà notificacions dels missatges nous al debat «T'agrada Moodle?» del forum «Fòrum social»       ×         Un forum obert per xerrar sobre qualsevol cosa que es vulgui        Subscriu-me al fòrum          Cerca als fòrums                                                                                                    | Inici Tauler Els meus cursos Més 🗸 🌩 🌘                                                                                                    | Ag 🗸 🛛 Mode d'edició |
| TSocial / Forum social   Forum   Forum   Parametres   Qualificació avançada   Subscripcions   Informes   Meiser   Subscripcions   Informes   Meiser   Vertor   Cerca als forums   Q   Afegeix un tema de debat   Subscriu-me al forum   Debat   Iniciat per   Derer missatge   Natinin quisset sa   30 d'abr. 2024     0   Carca als                                                                                                    |                                                                                                    |                      |
| Forum Parametres Qualificació avançada Subscripcions Informes Més ~   S'ha afegit correctament el vostre missatge. Teniu 30 minuts per a editar-lo si voleu fer-hi cap canvi. Admin guisset sanchez rebrà notificacions dels missatges nous al debat «T'agrada Moodle?» del forum «Fòrum social» Un forum obert per xerrar sobre qualsevol cosa que es vulgui Cerca als fòrums Q Afegeix un tema de debat Subscriu-me al fòrum Debat Iniciat per Darrer missatge Q Admin quisset sa 30 d'abr. 2024 0 Q I                                                                                                    | TSocial / Fòrum social                                                                                                    |                      |
| For um soccial     Fòrum Paràmetres Qualificació avançada Subscripcions Informes Més ~     S'ha afegit correctament el vostre missatge.   Teniu 30 minuts per a editar-lo si voleu fer-hi cap canvi.   Admin guisset sanchez rebrà notificacions dels missatges nous al debat «T'agrada Moodle?» del fòrum «Fòrum social»     Un fòrum obert per xerrar sobre qualsevol cosa que es vulgui     Cerca als fòrums     Q   Afegeix un tema de debat   Subscriu-me al fòrum      Debat   Iniciat per   Darrer missatge I   Respostes   Subscriu   Y   Tagrada   Moodle?     Admin quisset sa…   30 d'abr. 2024                                                                                                    |                                                                                                    |                      |
| Forum       Paràmetres       Qualificació avançada       Subscripcions       Informes       Més ~         S'ha afegit correctament el vostre missatge.       ×         Teniu 30 minuts per a editar-lo si voleu fer-hi cap canvi.       Admin guisset sanchez rebrà notificacions dels missatges nous al debat «T'agrada Moodle?» del fòrum «Fòrum social»       Vun fòrum obert per xerrar sobre qualsevol cosa que es vulgui         Image: Cerca als fòrums       Image: Cerca als fòrums       Afegeix un tema de debat       Subscriu-me al fòrum         Debat       Iniciat per       Darrer missatge       Respostes       Subscriu         Image: Tiagrada Moodle?       Admin guisset sa       0       Image: Subscriu                                                                                                    |                                                                                                    |                      |
| S'ha afegit correctament el vostre missatge.       ×         Teniu 30 minuts per a editar-lo si voleu fer-hi cap canvi.       Admin guisset sanchez rebrà notificacions dels missatges nous al debat «T'agrada Moodle?» del forum «Fòrum social»         Un fòrum obert per xerrar sobre qualsevol cosa que es vulgui       •         • Cerca als fòrums       •         Debat       Iniciat per         Debat       Iniciat per         Darrer missatge ↓       Respostes         Subscriu         *       *         *       T'agrada<br>Moodle?         0       •         *       *                                                                                                    | Fòrum Paràmetres Qualificació avançada Subscripcions Informes                                                                                         | s Més v              |
| Teniu 30 minuts per a editar-lo si voleu fer-hi cap canvi.         Admin guisset sanchez rebrà notificacions dels missatges nous al debat «T'agrada Moodle?» del fòrum «Fòrum social»         Un fòrum obert per xerrar sobre qualsevol cosa que es vulgui            • Cerca als fòrums          Q       Afegeix un tema de debat         Subscriu-me al fòrum         Debat       Iniciat per         Darrer missatge ↓       Respostes         Subscriu         T'agrada<br>Moodle?       Admin guisset sa…<br>30 d'abr. 2024                                                                                                    | S'ha afegit correctament el vostre missatge.                                                                                                    | ×                    |
| Admin guisset sanchez rebrà notificacions dels missatges nous al debat «T'agrada Moodle?» del fòrum «Fòrum social»   Un fòrum obert per xerrar sobre qualsevol cosa que es vulgui   Cerca als fòrums   Q   Afegeix un tema de debat   Subscriu-me al fòrum   Debat   Iniciat per   Darrer missatge I   Respostes   Subscriu   T'agrada   Moodle?     Admin guisset sa   30 d'abr. 2024     0                                                                                                    | Teniu 30 minuts per a editar-lo si voleu fer-hi cap canvi.                                                                                            |                      |
| Un förum obert per xerrar sobre qualsevol cosa que es vulgui            • Cerca als förums         • Afegeix un tema de debat         • Subscriu-me al förum         • Debat         Iniciat per         Darrer missatge         • Respostes Subscriu         • Tagrada         Moodle?         • Admin quisset sa         30 d'abr. 2024         • 0         • • • • • • • • • •                                                                                                    | Admin guisset sanchez rebrà notificacions dels missatges nous al debat «T'agrada<br>fòrum «Fòrum social»                                              | Moodle?» del         |
| Un förum obert per xerrar sobre qualsevol cosa que es vulgui            • Cerca als förums           • Afegeix un tema de debat           Subscriu-me al förum             Debat        Iniciat per        Darrer missatge           Respostes           Subscriu             T'agrada         Moodle?           Admin quisset sa         30 d'abr. 2024           0           0                                                                                                    |                                                                                                    |                      |
| Ocerca als fòrums       Q       Afegeix un tema de debat       Subscriu-me al fòrum         Debat       Iniciat per       Darrer missatge ↓       Respostes       Subscriu         T'agrada<br>Moodle?       Admin quisset sa<br>30 d'abr. 2024       Admin quisset sa<br>30 d'abr. 2024       0       Image: Construction of the construction of the cons                                                                                                 | Un fòrum obert per xerrar sobre qualsevol cosa que es vulgui                                                                                          |                      |
| Debat     Iniciat per     Darrer missatge↓     Respostes     Subscriu                                                                                                    | Cerca als fòrums Q Afegeix un tema de debat                                                                                                    | Subscriu-me al fòrum |
| DebatIniciat perDarrer missatge ↓RespostesSubscriuT'agrada<br>Moodle?Admin guisset sa<br>30 d'abr. 2024Admin guisset sa<br>30 d'abr. 20240Image: Comparison of the second second seco                                |                                                                                                    |                      |
| T'agrada<br>Moodle?     Admin guisset sa     Admin guisset sa     0       30 d'abr. 2024     30 d'abr. 2024     0     Image: Constraint of the second second s             | Debat Iniciat per Darrer missatge 🖡 R                                                                                                    | Respostes Subscriu   |
| Moodle? 30 d'abr. 2024 30 d'abr. 2024                                                                                                    | T'agrada Admin guisset sa Admin guisset sa                                                                                                    | 0 🕥 :                |
|                                                                                                    | Moodle? 30 d'abr. 2024 30 d'abr. 2024                                                                                                    | • • •                |
|                                                                                                    | T'agrada Moodle?                                                                                                    |                      |
| T'agrada Moodle?                                                                                                    | Visualitza les respostes escalonades                                                                                                    | debat a 🗢 Configui   |
| T'agrada Moodle?         Visualitza les respostes escalonades         Trasllada aquest debat a \$                                                                                                    | Mou                                                                                                    |                      |
| T'agrada Moodle?         Visualitza les respostes escalonades         Trasllada aquest debat a +         Mou                                                                                                    | T'agrada Moodle?<br>per Admin guisset sanchez - dimarts, 30 d'abril 2024, 16:39                                                                       |                      |
| T'agrada Moodle?         Visualitza les respostes escalonades         Image: Configure of the second second | T'agrada Moodle?                                                                                                    |                      |
| T'agrada Moodle?         Visualitza les respostes escalonades         Visualitza les respostes escalonades         Mou         T'agrada Moodle?         T'agrada Moodle?         T'agrada Moodle?                                                                                                    | Enllaç permanent Edita Supr                                                                                                    | rimeix Respon        |
| T'agrada Moodle?         Visualitza les respostes escalonades         Image: Configure of the second second |                                                                                                    |                      |
| T'agrada Moodle?         Visualitza les respostes escalonades         Image: Configure of the second second | Re: T'agrada Moodle?<br>per Admin guisset sanchez - dimarts, 30 d'abril 2024, 16:40                                                                   |                      |
| T'agrada Moodle?   Visualitza les respostes escalonades   Trasllada aquest debat a *   Mou   T'agrada Moodle? per Admin guisset sanchez - dimarts, 30 d'abril 2024, 16:39 T'agrada Moodle? Enllaç permanent Edita Suprimeix Respon Re: T'agrada Moodle? per Admin guisset sanchez - dimarts, 30 d'abril 2024, 16:40 no                                                                                                    | Re: T'agrada Moodle?<br>per Admin guisset sanchez - dimarts, 30 d'abril 2024, 16:40<br>no                                                             |                      |
| T'agrada Moodle?         Visualitza les respostes escalonades         Image: Configure in the second second | Re: T'agrada Moodle?<br>per Admin guisset sanchez - dimarts, 30 d'abril 2024, 16:40<br>no<br>Enllaç permanent Mostra el missatge original Edita Divid | deix Suprimeix       |

**10**# Agrega per CSV 3 usuaris. Aquests usuaris hi han de tenir la següent configuració (2)

a. L'usuari ha de ser NomCognom9-8-7, així

i. i. Drayos09, drayos8, drayos07

b. Han d'afegir-se directament al curs de Appwebs amb rol d'alumne.

c. Crea també un professor directament afegit al curs App Webs

i. i. El user ha de ser: profedrayos, però amb el vostre nom, cognom.

Primer de tot he creat un document de libreoffice calc amb les següents dades

|   | A             | В         | С        | D                       | E         | F               |
|---|---------------|-----------|----------|-------------------------|-----------|-----------------|
| 1 | username      | firstname | lastname | Email                   | sysrole1  | course1         |
| 2 | Iguisset07    | Isaac     | Guisset  | iguisset07@gmail.com    | Student   | Aplicacions web |
| 3 | Iguisset08    | Isaac     | Guisset  | iguisset08@gmail.com    | Student   | Aplicacions web |
| 4 | Iguisset09    | Isaac     | Guisset  | iguisset09@gmail.com    | Student   | Aplicacions web |
| 5 | Profeiguisset | Isaac     | Guisset  | profeiguisset@gmail.com | Professor | Aplicacions web |

| s | usuaris-ptfinal  |
|---|------------------|
| c | Texto CSV        |
|   | Extensión de nom |

Ara guardo aquest document en format csv.

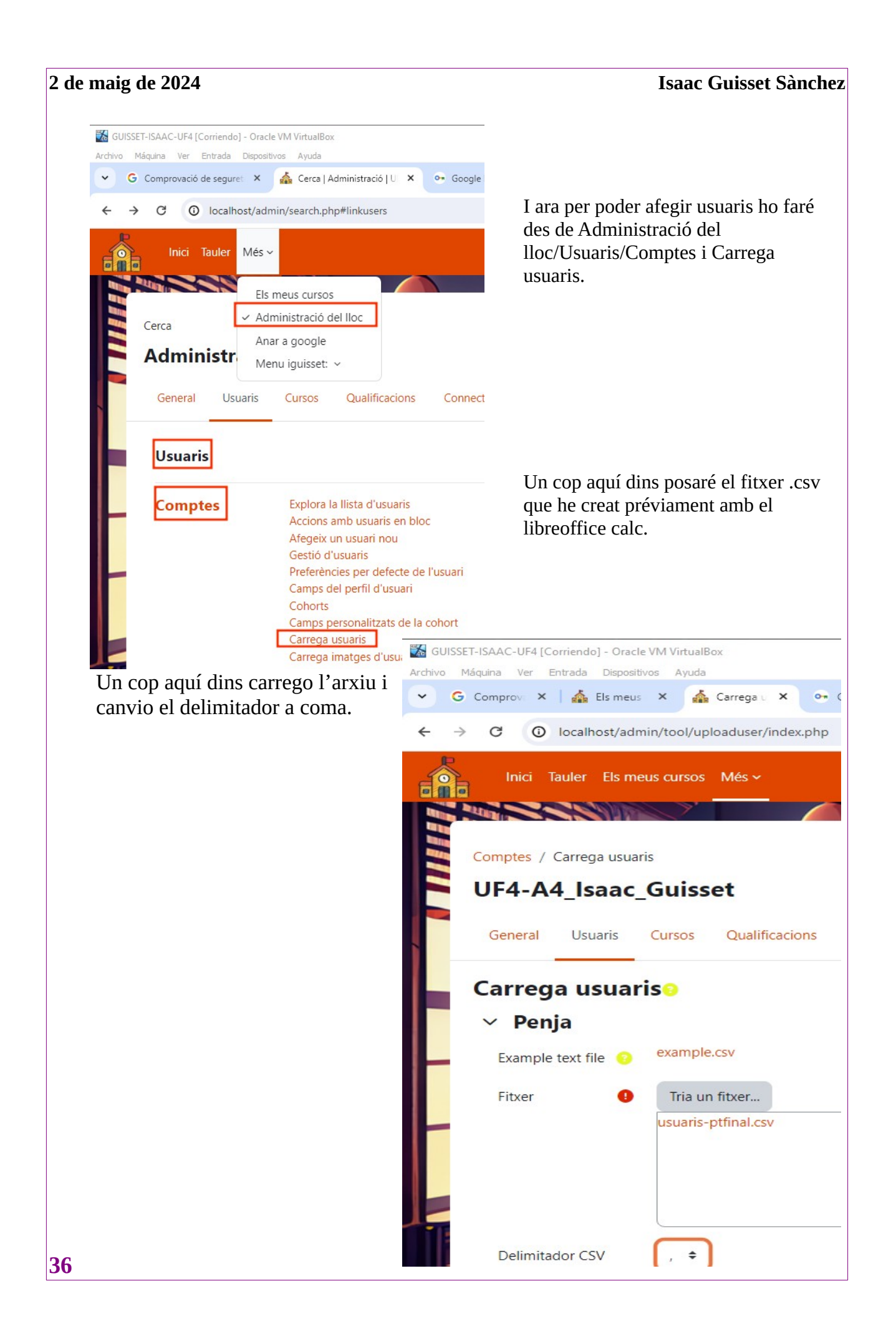

| G Comprov    | × 🛛 🏠 Els meu    | s 🗙 🎪 Ci       | arrega u 🗙     | 💁 Google P 🗙   M iguisset: | sa ×   +  | -                  |
|--------------|------------------|----------------|----------------|----------------------------|-----------|--------------------|
| ⇒ C          | Iocalhost/ad     | min/tool/uploa | aduser/index.p | hp                         | [d        | ka ☆ .⊀            |
|              | ci Tauler Més    | <u>~</u>       |                | A 🗩                        | Ag 🗸 🔤    | Mode d'edició      |
|              |                  | 1              | 4              |                            |           |                    |
| Compte       | s / Carrega usua | ris<br>Cuicco  |                |                            |           |                    |
| UF4          | -A4_Isaac        | _Guisse        | τ              | Cerca                      |           | Q                  |
| Gene         | ral Usuaris      | Cursos         | Qualificacion  | s Connectors Més ~         |           |                    |
| Prev         | visualitzad      | ió de la       | càrreg         | a d'usuaris                |           |                    |
| Línia<br>CSV | username         | firstname      | lastname       | email                      | sysrole1  | course1            |
| 2            | lguisset07       | lsaac          | Guisset        | iguisset07@gmail.com       | Student   | Aplicacions<br>web |
| 3            | lguisset08       | lsaac          | Guisset        | iguisset08@gmail.com       | Student   | Aplicacions<br>web |
| 4            | lguisset09       | lsaac          | Guisset        | iguisset09@gmail.com       | Student   | Aplicacions<br>web |
| 5            | Profeiguisset    | lsaac          | Guisset        | profeiguisset@gmail.com    | Professor | Aplicacions<br>web |
|              |                  |                |                |                            |           |                    |
| Ja pots      | s veure que      | s'han cre      | at els usu     | iaris                      |           |                    |

| naig de 2024  | L             |                         | Isaac Guisset Sànchez |
|---------------|---------------|-------------------------|-----------------------|
| Isaac Guisset | iguisset07    | iguisset07@gmail.com    | Mai 💼<br>©<br>¢       |
| lsaac Guisset | iguisset08    | iguisset08@gmail.com    | Mai 💼<br>©<br>¢       |
| Isaac Guisset | iguisset09    | iguisset09@gmail.com    | Mai 🗂<br>©<br>¢       |
| lsaac Guisset | profeiguisset | profeiguisset@gmail.com | Mai 💼<br>©<br>¢       |

#### 11# Crea un examen al Tema 1.(1,5)

a. Aquest ha de ser tipus test sobre Moodle.

#### b. Fes 3 preguntes amb 4 possibles respostes i una de correcta.

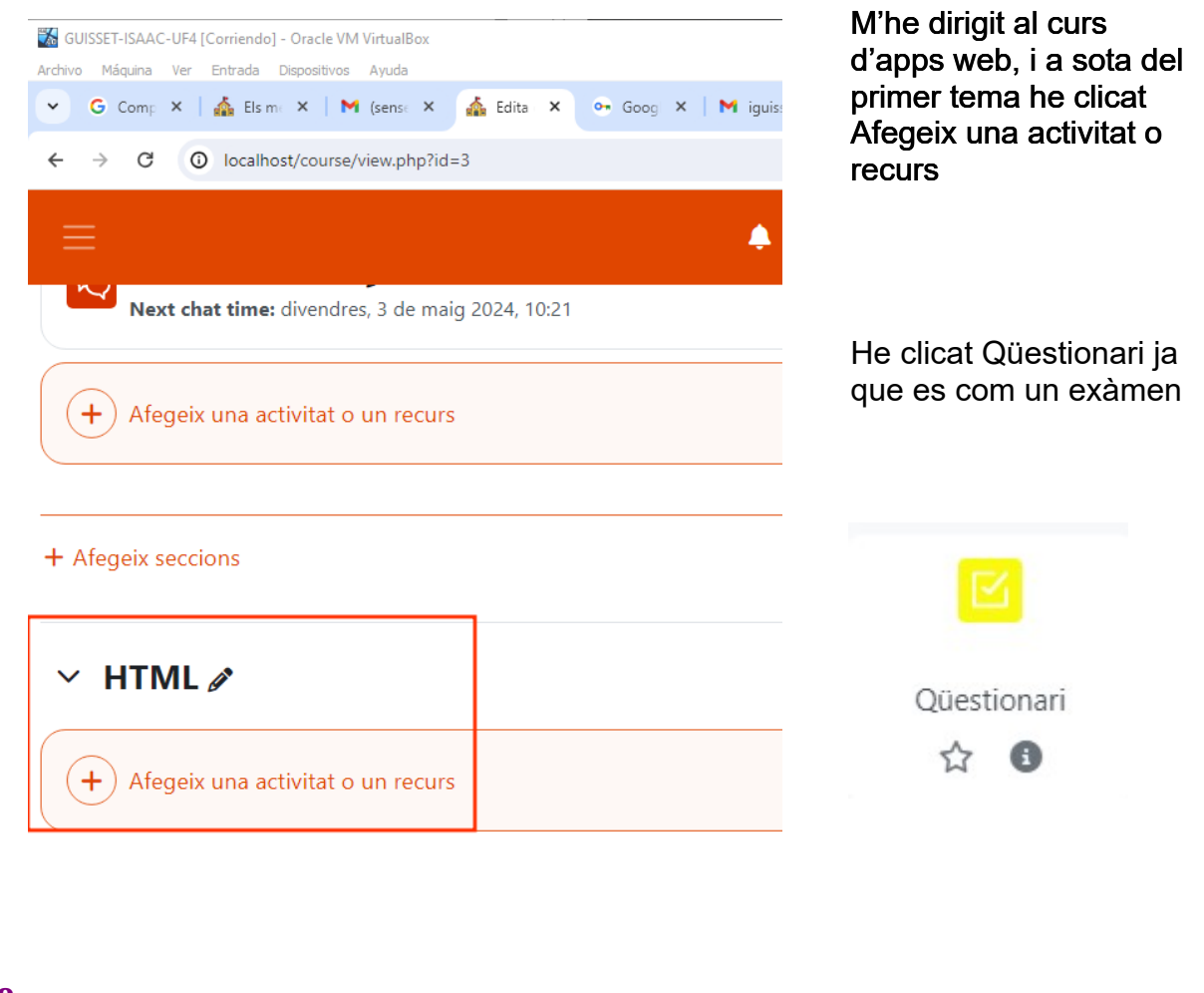

| 2 de maig de 2024                                                   | Isaac Guisset Sànchez |
|---------------------------------------------------------------------|-----------------------|
| 👪 GUISSET-ISAAC-UF4 [Corriendo] - Oracle VM VirtualBox              |                       |
| Archivo Máquina Ver Entrada Dispositivos Ayuda                      |                       |
| S'e X 💁 Google   M iguisse: G n                                     | navega + — ť          |
| ← → C () localhost/course/modedit.php                               | ∞ ⊠ ☆ ±               |
| Inici Tauler Més 🗸 🌲 🗩                                              | Ag 🗸 Mode d'edició 🌘  |
| S'està afegint l'activitat o el recurs següe<br>Qüestionari a HTMLo | ent:                  |
|                                                                     | Expandeix-ho tot      |
| General                                                             |                       |
| Nom   Exàmen de moodle                                              |                       |
| Descripció Edita Visualitza Insereix Format Eines Tau               | la Ajuda              |
| ⇒ ৫ । ⊠ ⊵ 🔮 🖴 ⊮                                                     | • & K                 |
| Aquest exàmen es sobre moodle                                       |                       |
|                                                                     |                       |
|                                                                     | 5 paraules O tiny     |
|                                                                     |                       |
| i Mostra la descripcio a la pagina del curs 🥠                       |                       |
| He clicat afegeix una preș                                          | gunta                 |
| GUISSET-ISAAC-UF4 [Corriendo] - Oracle VM VirtualBox                |                       |
| Archivo Máquina Ver Entrada Dispositivos Ayuda                      |                       |
| 👻 G Compre   🎄 Els meu   M (sense a 🔥 MP 🗙                          | • Goog                |
| ← → C ③ localhost/mod/quiz/view.php?id=68                           | &forceview=           |
| P.                                                                  |                       |
| Inici Tauler Els meus cursos Més -                                  |                       |
| And Burney School States                                            |                       |
|                                                                     |                       |
| MP08 / HIML / Examen de moodle                                      |                       |
|                                                                     |                       |
|                                                                     |                       |
| Qüestionari Paràmetres Preguntes                                    | Resultat              |
|                                                                     |                       |
| Aquest exàmen es sobre moodle                                       |                       |
|                                                                     |                       |
| Afegeix una pregunta                                                |                       |
|                                                                     |                       |
| Metode de qualificacio: Qualificació més alta                       | 20                    |
|                                                                     |                       |

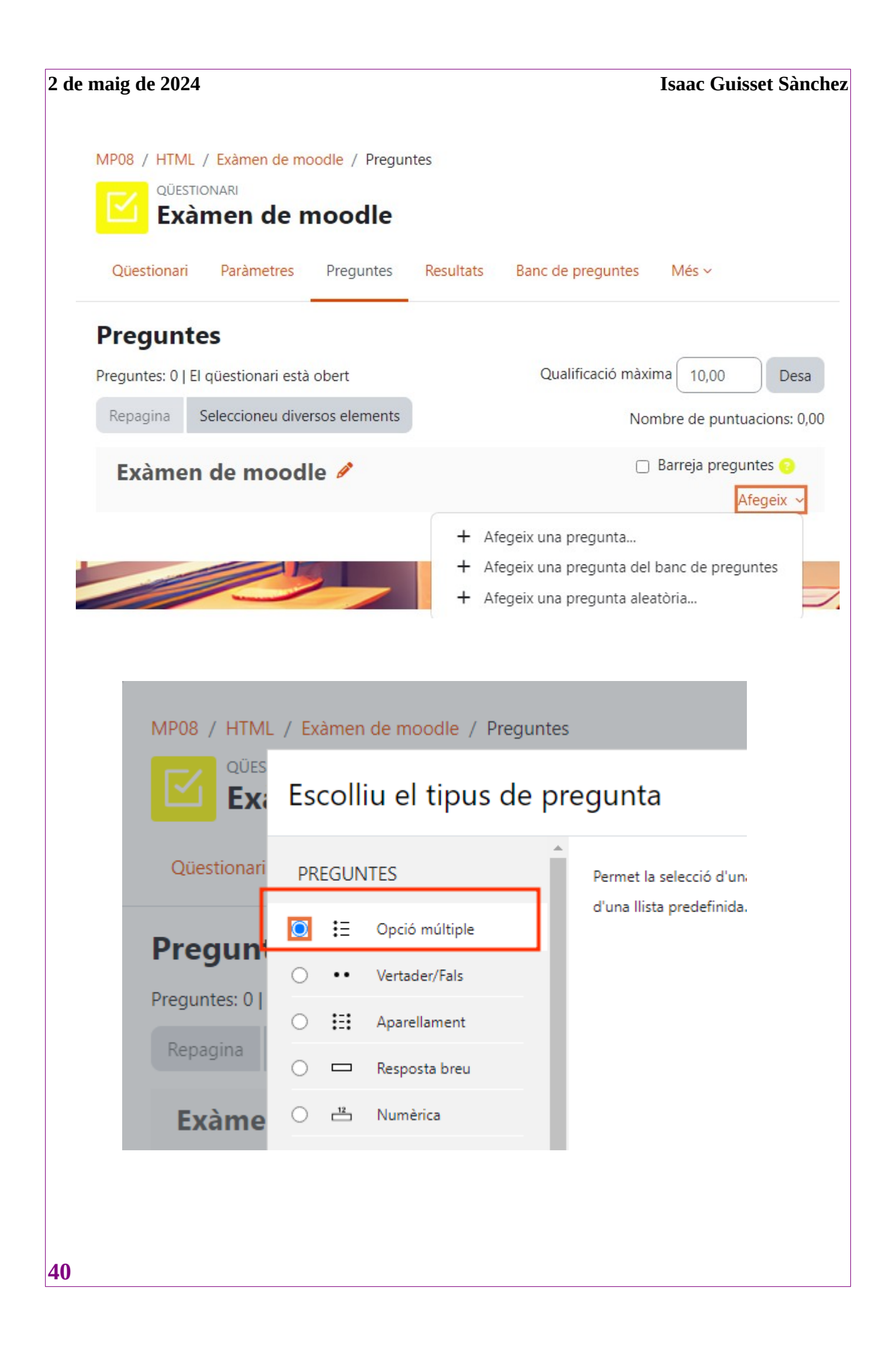

He posat nom a la pregunta de opció múltiple i he posat quatre opcions.

He posat una qualificacio per la pregunta corecte=100%.

| MP08 / HTML / Exàmen de<br>/ S'està editant una pregur<br>QÜESTIONARI | e moodle / Banc de preguntes / Preguntes<br>ta d'opcions múltiples                                                                                                    |                                                               |
|-----------------------------------------------------------------------|----------------------------------------------------------------------------------------------------|---------------------------------------------------------------|
| Cuestionari Paràmetre<br>S'està afegint u<br>V General                | e moodle<br>s Preguntes Resultats Banc de preguntes Més - Una resposta o<br>múltiples respost<br>tana pregunta d'opcions múltiples<br>Expandeix-ho tr                                                                                                    | Només una resposta 🗢                                          |
| Categoria<br>Nom de la Ø<br>prequnta                                  | Categoria per defecte en MP08   Que és moodle?                                                                                                    |                                                               |
| Οραό 1                                                                | Edita Visualitza Insereix Forma Opció 2<br>Construction     Opció 2       Image: Structure     Image: Structure       Image: Structure     Image: Structure | Edita Visualitza Insereix Format<br>S C B I D I<br>Un LMS     |
| Opció 3                                                               | Edita Visualitza Insere<br>S C B I<br>Un videojoc                                                                                                    | P<br>Edita Visualitza Inse<br>← ← B I<br>Una Série de Netflix |
|                                                                       | Qualificació                                                                                                    | ÷                                                             |
|                                                                       | Desa els canvis                                                                                                    |                                                               |

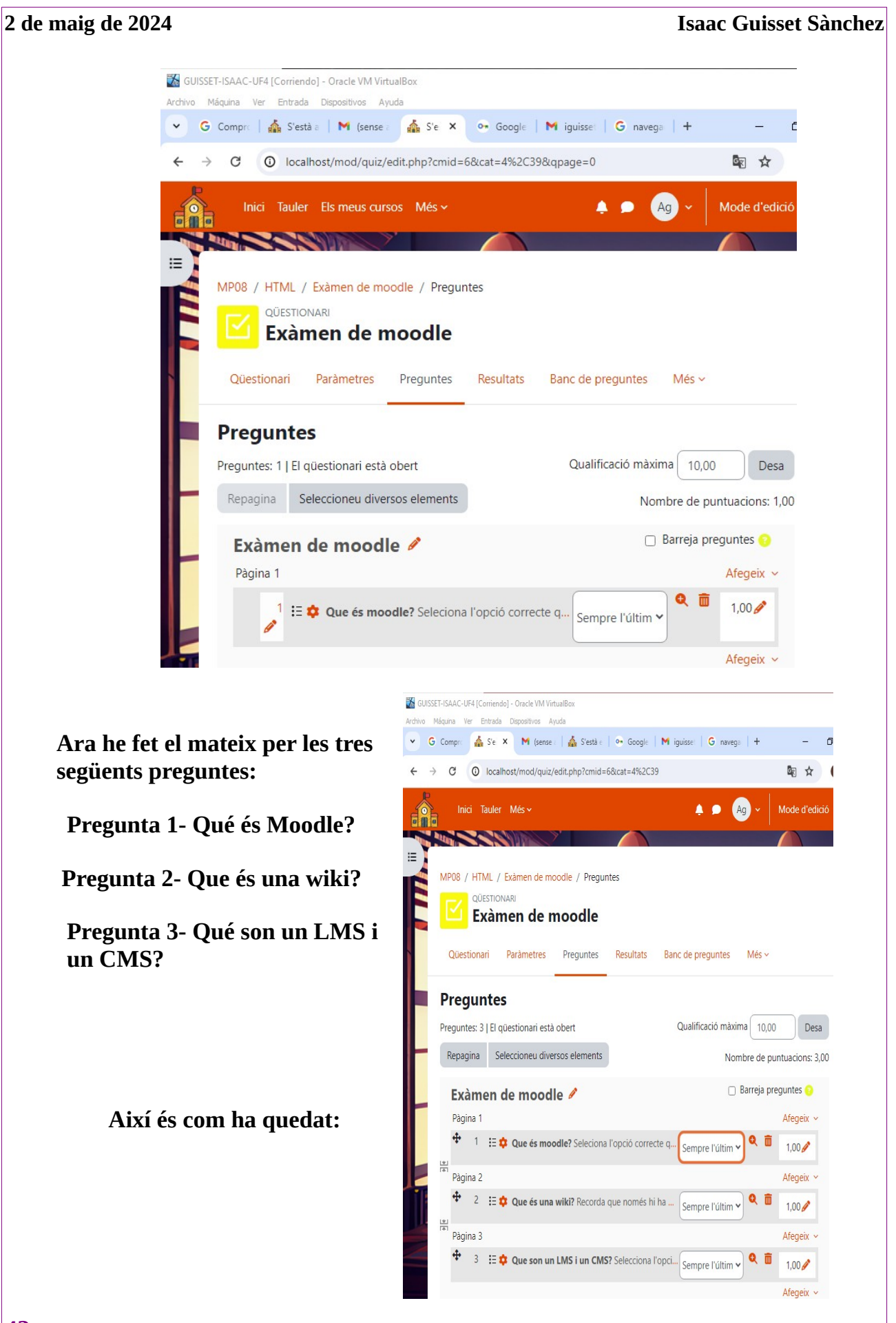

#### Isaac Guisset Sànchez

| Pregunta <b>1</b><br>No s'ha respost                        | Seleciona l'opció correcte que respongui a la pregunta Qué és Moodle?                                                                                                    |
|-------------------------------------------------------------|----------------------------------------------------------------------------------------------------|
| encara                                                      | 🔾 a. Una Série de Netflix                                                                                                    |
| 1,00                                                        | O b. Un CMS                                                                                                    |
| 🌾 Marca la<br>pregunta                                      | ⊖ c. Un LMS                                                                                                    |
| <ul> <li>Edita la pregunta</li> <li>(latest)</li> </ul>     | 🔿 d. Un videojoc                                                                                                    |
| Proqueta 2                                                  |                                                                                                    |
| No s'ha respost                                             | Recorda que només hi ha una resposta correcte.                                                                                                    |
| encara<br>Puntuat sobre<br>1,00                             | <ul> <li>es una plataforma de col·laboració en línia que permet als usuaris crear,<br/>editar i organitzar contingut de manera col·laborativa.</li> </ul>                                                                                                    |
| 🖗 Marca la                                                  | ○ b. és un programa per editar fotografies                                                                                                    |
| pregunta                                                    | 🔿 c. és un videojoc molt guai de la play                                                                                                    |
| pregunta                                                    | <ul> <li>d. 1. és un tipus de xarxa social que permet als usuaris compartir fotos i<br/>vídeos.</li> </ul>                                                                                                    |
|                                                             |                                                                                                    |
| Pregunta <b>3</b><br>No s'ha respost                        | Selecciona l'opció correcte.                                                                                                    |
| encara<br>Puntuat sobre<br>1,00<br>V <sup>er</sup> Marca Ia | <ul> <li>a. 1. Un LMS és un sistema de correu electrònic per a la gestió de<br/>missatges comercials, mentre que un CMS és una aplicació de<br/>planificació de projectes.</li> </ul>                                                                                                    |
| pregunta Edita la                                           | <ul> <li>Un LMS és una aplicació de reproducció de música en línia, mentre que<br/>un CMS és una eina de disseny gràfic.</li> </ul>                                                                                                    |
| v1 (latest)                                                 | <ul> <li>c.</li> <li>1. Un LMS (Sistema de Gestió de l'Aprenentatge) és una plataforma<br/>utilitzada per a la gestió i distribució de jocs en línia, mentre que un<br/>CMS (Sistema de Gestió de Continguts) és una plataforma per a la<br/>creació i gestió de contingut de videojocs.</li> </ul> |
|                                                             | <ul> <li>d. 1. Un LMS (Sistema de Gestió de l'Aprenentatge) és una plataforma<br/>utilitzada per a la gestió i distribució de contingut d'aprenentatge<br/>en línia, mentre que un CMS (Sistema de Gestió de Continguts) és</li> </ul>                                                              |

44

#### 12# Fes una còpia de seguretat del curs.( Està a les opcions del curs).(0,5)

#### a. S'ha de dir còpia-cursweb-cognom

Per fer una copia de seguretat del curs m'he dirigit a el curs d'Applicacions web i a l'apartat de Reutilització del grup.

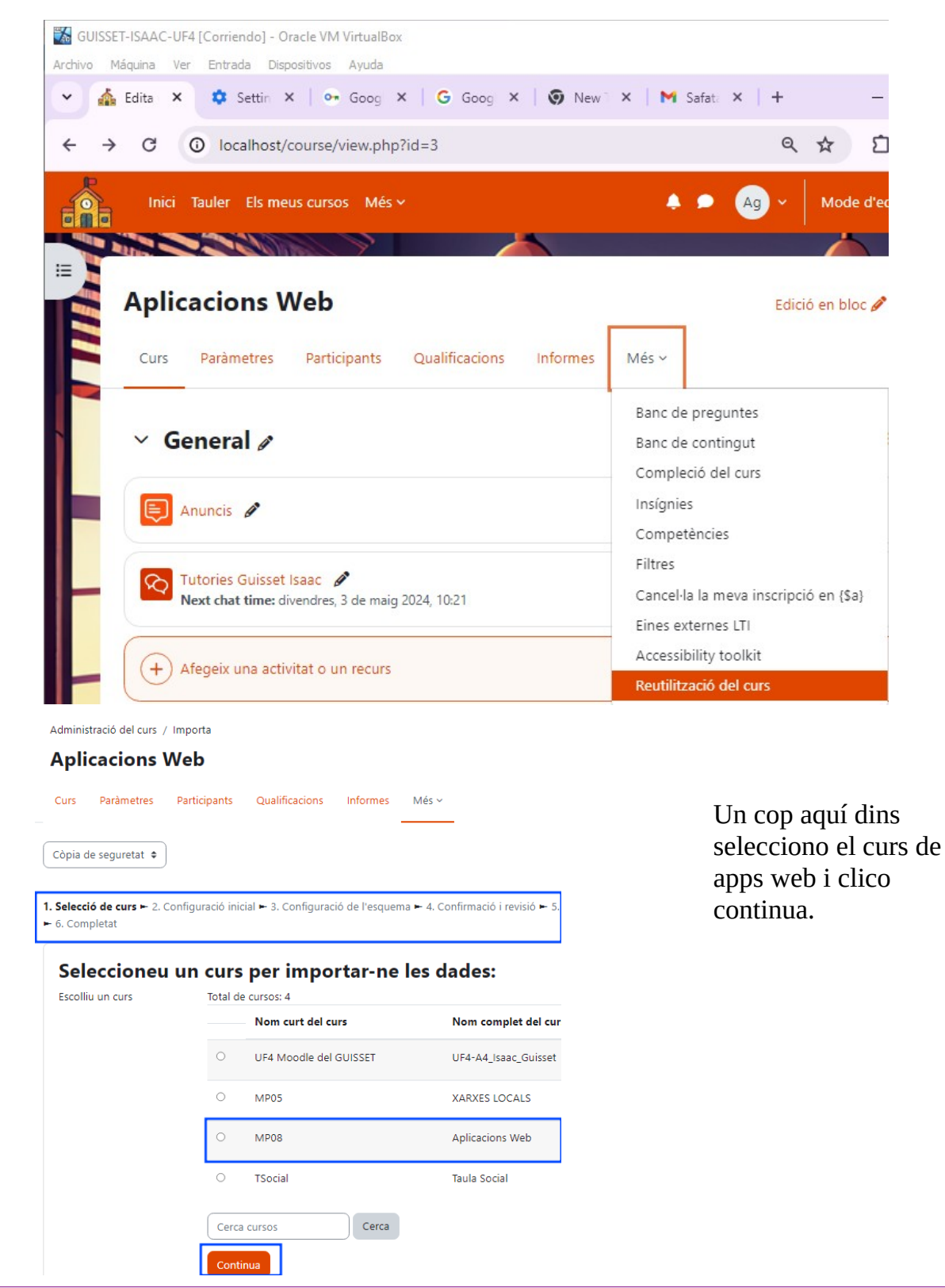

| 5                                                                                                    |                                                                                                    |                                                                                                    |                                                                    | Isaac Ot                                                                                                    | lisset Sa                        |
|----------------------------------------------------------------------------------------------------|----------------------------------------------------------------------------------------------------|----------------------------------------------------------------------------------------------------|--------------------------------------------------------------------|----------------------------------------------------------------------------------------------------|----------------------------------|
| Administració del curs / Còpia de se                                                                                                    | guretat                                                                                                    |                                                                                                    |                                                                    | Marco tot<br>opcions i                                                                                                    | es les<br>clico sal <sup>.</sup> |
| Curs a copiar: MP0                                                                                                    | 8                                                                                                    |                                                                                                    |                                                                    | al pas fina                                                                                                    | ıl                               |
| Curs Paràmetres Participan                                                                                                    | nts Qualificacions Ir                                                                                                    | nformes Més 🗸                                                                                                    |                                                                    |                                                                                                    |                                  |
| Còpia de seguretat 🗢                                                                                                    |                                                                                                    |                                                                                                    |                                                                    |                                                                                                    |                                  |
| 1. Paràmetres inicials 🛏 2. Paràmetre                                                                                                    | es de l'esquema ► 3. Confir                                                                                                    | rmació i revisió 🛏 4. Fes la còp                                                                                                    | oia ► 5. Comple                                                    | tat                                                                                                    |                                  |
| Configuració de les cò                                                                                                    | opies de seguret                                                                                                    | at                                                                                                    |                                                                    |                                                                                                    |                                  |
|                                                                                                    | clou els usuaris registrats                                                                                                    |                                                                                                    |                                                                    |                                                                                                    |                                  |
| Z An                                                                                                    | onimitza la informació de l'                                                                                                    | usuari                                                                                                    |                                                                    |                                                                                                    |                                  |
|                                                                                                    | clou les assignacions de rols                                                                                                    | de l'usuari                                                                                                    |                                                                    |                                                                                                    |                                  |
|                                                                                                    | clou les activitats i els recurs                                                                                                    | 505                                                                                                    |                                                                    |                                                                                                    |                                  |
|                                                                                                    | clou els blocs                                                                                                    |                                                                                                    |                                                                    |                                                                                                    |                                  |
|                                                                                                    | clou els fitxers                                                                                                    |                                                                                                    |                                                                    |                                                                                                    |                                  |
|                                                                                                    | clou els filtres                                                                                                    |                                                                                                    |                                                                    |                                                                                                    |                                  |
| 🗹 Inc                                                                                                    | clou els comentaris                                                                                                    |                                                                                                    |                                                                    |                                                                                                    | _                                |
|                                                                                                    | lou insígnies                                                                                                    | Salta al pas fina                                                                                                    | Cano                                                               | cel·la Següer                                                                                                    | nt                               |
| 🗹 Inc                                                                                                    |                                                                                                    |                                                                                                    |                                                                    |                                                                                                    |                                  |
| Administració o<br>Curs a c                                                                                                    | del curs / Còpia de segureta                                                                                                    | ot                                                                                                    |                                                                    |                                                                                                    |                                  |
| Administració o<br>Curs a c<br>Còpia de segu<br>1. Paràmetres ini                                                                                                    | del curs / Côpia de segureta<br>copiar: MP08<br>retat ♀<br>icials ► 2. Paràmetres de l'ess                                                                                                    | at<br>quema ► 3. Confirmació i revis                                                                                                    | ió <b>⊷ 4. Fes la cò</b>                                           | <b>pia ⊢</b> 5. Completat                                                                                                    |                                  |
| Administració o<br>Curs a c<br>Còpia de segu<br>1. Paràmetres ini                                                                                                    | del curs / Côpia de segureta<br><b>copiar: MP08</b><br>retat •<br>icials ► 2. Paràmetres de l'ese                                                                                                    | at<br>quema ► 3. Confirmació i revis                                                                                                    | ió <b>► 4. Fes la cò</b><br>11 segon                               | <b>pia ⊢</b> 5. Completat<br>s 30.4%                                                                                                    |                                  |
| Administració (<br>Curs a c<br>Còpia de segu<br>1. Paràmetres ini                                                                                                    | del curs / Còpia de segureta<br><b>:opiar: MP08</b><br>rretat ♥<br>icials ► 2. Paràmetres de l'esc                                                                                                    | at<br>quema ► 3. Confirmació i revis                                                                                                    | ió <b>► 4. Fes la cò</b><br>11 segon                               | <b>pia ⊢</b> 5. Completat<br>s 30.4%                                                                                                    |                                  |
| Administració (<br>Curs a c<br>Còpia de segu<br>1. Paràmetres ini<br>Ès requereix <b>O</b><br>Àrea de còpie                                                                                                    | del curs / Còpia de segureta<br>copiar: MP08<br>retat •<br>icials ► 2. Paràmetres de l'esc<br>esc de seguretat                                                                                                    | quema ► 3. Confirmació i revis<br>de cursos ္                                                                                                    | ió ► <b>4. Fes la cò</b><br>11 segon                               | <b>pia ►</b> 5. Completat<br>s 30.4%                                                                                                    |                                  |
| Còpia de segu<br>1. Paràmetres ini<br>Ès requereix<br>Àrea de còpic<br>Nom del fitxer                                                                                                    | del curs / Còpia de segureta<br>copiar: MP08<br>retat •<br>icials ► 2. Paràmetres de l'esc<br>es de seguretat                                                                                                    | at<br>quema ► 3. Confirmació i revis<br><b>de cursos</b> ⊙<br>Hora                                                                                  | ió ► <b>4. Fes la cò</b><br>11 segon<br>Mida B                     | pia ► 5. Completat<br>s 30.4%                                                                                                    |                                  |
| Administració o<br>Curs a c<br>Còpia de segu<br>1. Paràmetres ini<br>Ès requereix<br>Àrea de còpie<br>Nom del fitxer<br>backup-moodle2-course<br>1754.mbz                                                                                                    | del curs / Còpia de segureta<br>copiar: MP08<br>retat •<br>icials ► 2. Paràmetres de l'ese<br>es de seguretat<br>e-3-mp08-20240502-                                                                                                    | at<br>quema ► 3. Confirmació i revis<br>de cursos<br>Hora<br>dijous, 2 de maig 2024,<br>17:54                                                       | ió ► 4. Fes la cò<br>11 segon<br>Mida B<br>12.4 KB Ba              | pia ← 5. Completat<br>s 30.4%<br>aixa Restaura                                                                                                    |                                  |
| Administració o<br>Curs a c<br>Còpia de segu<br>1. Paràmetres ini<br>Àrea de còpie<br>Nom del fitxer<br>backup-moodle2-course<br>1754.mbz                                                                                                    | del curs / Còpia de segureta<br>copiar: MP08<br>retat ↓<br>icials ► 2. Paràmetres de l'esc<br>es de seguretat<br>e-3-mp08-20240502-                                                                                                    | de cursos⊙<br>Hora<br>dijous, 2 de maig 2024,<br>17:54                                                                                              | ió ► 4. Fes la cò<br>11 segon<br>Mida B<br>12.4 KB B:              | pia ► 5. Completat<br>s 30.4%<br>aixa Restaura<br>aixa Restaura                                                                                          | òpia                             |
| Administració (<br>Curs a c<br>Còpia de segu<br>1. Paràmetres ini<br>Àrea de còpie<br>Nom del fitxer<br>backup-moodle2-course<br>1754.mbz                                                                                                    | del curs / Còpia de segureta<br>copiar: MP08<br>retat •<br>icials ► 2. Paràmetres de l'esc<br>es de seguretat<br>e-3-mp08-20240502-<br>Un cop aqu<br>cursweb-qu                                                                                                | de cursos⊙<br>Hora<br>dijous, 2 de maig 2024,<br>17:54                                                                                              | ió ► 4. Fes la cò<br>11 segon<br>Mida B<br>12.4 KB Bi<br>i el gua  | pia ← 5. Completat<br>s 30.4%<br>aixa Restaura<br>aixa Restaura<br>rdo com a c                                                                           | òpia -                           |
| Administració o<br>Curs a c<br>Còpia de segu<br>1. Paràmetres ini<br>Ès requereix<br>Àrea de còpic<br>Nom del fitxer<br>backup-moodle2-course<br>1754.mbz                                                                                                    | del curs / Còpia de segureta<br>copiar: MP08<br>retat •<br>icials ► 2. Paràmetres de l'ess<br>es de seguretat<br>e-3-mp08-20240502-<br>Un cop aqu<br>cursweb-gu                                                                                                | at<br>quema ► 3. Confirmació i revis<br>de cursos •<br>Hora<br>dijous, 2 de maig 2024,<br>17:54<br>lí clico baixa fi<br>lisset.mbz                  | ió ► 4. Fes la cò<br>11 segon<br>Mida B<br>12.4 KB B:<br>i el gua  | pia ← 5. Completat<br>s 30.4%<br>aixa Restaura<br>aixa Restaura<br>rdo com a c                                                                           | òpia -                           |
| Administració o<br>Curs a c<br>Còpia de segu<br>1. Paràmetres ini<br>Ès requereix •<br>Àrea de còpic<br>Nom del fitxer<br>backup-moodle2-course<br>1754.mbz                                                                                                    | del curs / Còpia de segureta<br>copiar: MP08<br>retat €<br>icials ► 2. Paràmetres de l'esc<br>es de seguretat<br>e-3-mp08-20240502-<br>Un cop aqu<br>cursweb-gu<br>- Oracle VM VirtualBox<br>Depositivos Avuda                                                 | de cursos⊙<br>Hora<br>dijous, 2 de maig 2024,<br>17:54<br>í clico baixa i<br>uisset.mbz                                                             | ió ► 4. Fes la cò<br>11 segon<br>Mida B<br>12.4 KB Ba<br>i el gua  | pia ← 5. Completat<br>s 30.4%<br>aixa Restaura<br>aixa Restaura<br>rdo com a c                                                                           | òpia -                           |
| Administració o<br>Curs a c<br>Còpia de segu<br>1. Paràmetres ini<br>Ès requereix •<br>Àrea de còpic<br>Nom del fitxer<br>backup-moodle2-course<br>1754.mbz                                                                                                    | del curs / Còpia de segureta<br>copiar: MP08<br>retat<br>icials  → 2. Paràmetres de l'esc<br>es de seguretat<br>e-3-mp08-20240502-<br>Un cop aqu<br>cursweb-gu<br>- Oracle VM VirtualBox<br>Dispositivos Ayuda<br>×    Goog × G                                | de cursos⊙<br>Hora<br>dijous, 2 de maig 2024,<br>17:54<br>lí clico baixa fiisset.mbz                                                                | ió ► 4. Fes la cò<br>11 segon<br>Mida B.<br>12.4 KB B:<br>i el gua | <pre>pia ► 5. Completat s 30.4% aixa Restaura aixa Restaura rdo com a c </pre>                                                                           | òpia -                           |
| Còpia de segu<br>Còpia de segu<br>1. Paràmetres ini<br>Àrea de còpie<br>Nom del fitxer<br>backup-moodle2-course<br>1754.mbz<br>GUISSET-ISAAC-UF4 [Corriendo]:<br>Archivo Máquina Ver Entrada I<br>✓ ▲ Curs: X ♀ Settir<br>← → C ♀ ♀ ♀ ♀ ♀ ↓ ♀ ↓ ↓ ↓ ↓ ↓                                                                                                    | del curs / Còpia de segureta<br>copiar: MP08<br>icials ► 2. Paràmetres de l'esc<br>es de seguretat<br>e-3-mp08-20240502-<br>Un cop aqu<br>cursweb-gu<br>- Oracle VM VirtualBox<br>Dispositivos Ayuda<br>× • • Goog × • G<br>st/backup/restorefile.php?cr       | at<br>quema ► 3. Confirmació i revis<br>de cursos<br>Hora<br>dijous, 2 de maig 2024,<br>17:54<br>lí clico baixa :<br>iisset.mbz<br>Goog × © New × 1 | ió ► 4. Fes la cò<br>11 segon<br>Mida B<br>12.4 KB Bi<br>i el gua  | <ul> <li>pia ← 5. Completat</li> <li>s 30.4%</li> <li>aixa Restaura</li> <li>aixa Restaura</li> <li>rdo com a c</li> <li>+ –</li> <li>☆ ♪ ↓ ↓</li> </ul> | òpia -                           |
| Administració «<br>Curs a c<br>Còpia de segu<br>1. Paràmetres ini<br>Es requereix ●<br>Àrea de còpic<br>Nom del fitxer<br>backup-moodle2-course<br>1754.mbz<br>GUISSET-ISAAC-UF4 [Corriendo]<br>Archivo Máguina Ver Entrado 1<br>Corriendo]<br>Archivo Máguina Ver Entrado 1<br>Corriendo]<br>Archivo Máguina Ver Entrado 1<br>Corriendo]<br>Curs: X © Settir<br>Corriendo] | del curs / Còpia de segureta<br>copiar: MP08<br>retat •<br>icials - 2. Paràmetres de l'esc<br>es de seguretat<br>e-3-mp08-20240502-<br>Un cop aqu<br>cursweb-gu<br>- Oracle VM VirtualBox<br>Depositivos Ayuda<br>x • Goog x G<br>st/backup/restorefile.php?co | de cursos<br>Hora<br>dijous, 2 de maig 2024,<br>17:54<br>lí clico baixa fiisset.mbz<br>Goog × ♥ New × 1<br>ontextid=39                              | ió ► 4. Fes la cò<br>11 segon<br>Mida B<br>12.4 KB B:<br>i el gua  | pia ← 5. Completat<br>s 30.4%<br>aixa Restaura<br>aixa Restaura<br>rdo com a c<br>+ –<br>☆ ♪ ↓                                                           | òpia -                           |

Isaac Guisset Sànchez

# **WEBGRAFIA**

<u>https://docs.moodle.org/all/es/Crear\_un\_curso</u>

<u>https://docs.moodle.org/all/es/Cambiar\_roles</u>

<u>https://docs.moodle.org/all/es/Apariencia\_del\_sitio</u>

https://www.innovacionycualificacion.com/plataforma-elearning/como-crear-examen-o-test-moodle/

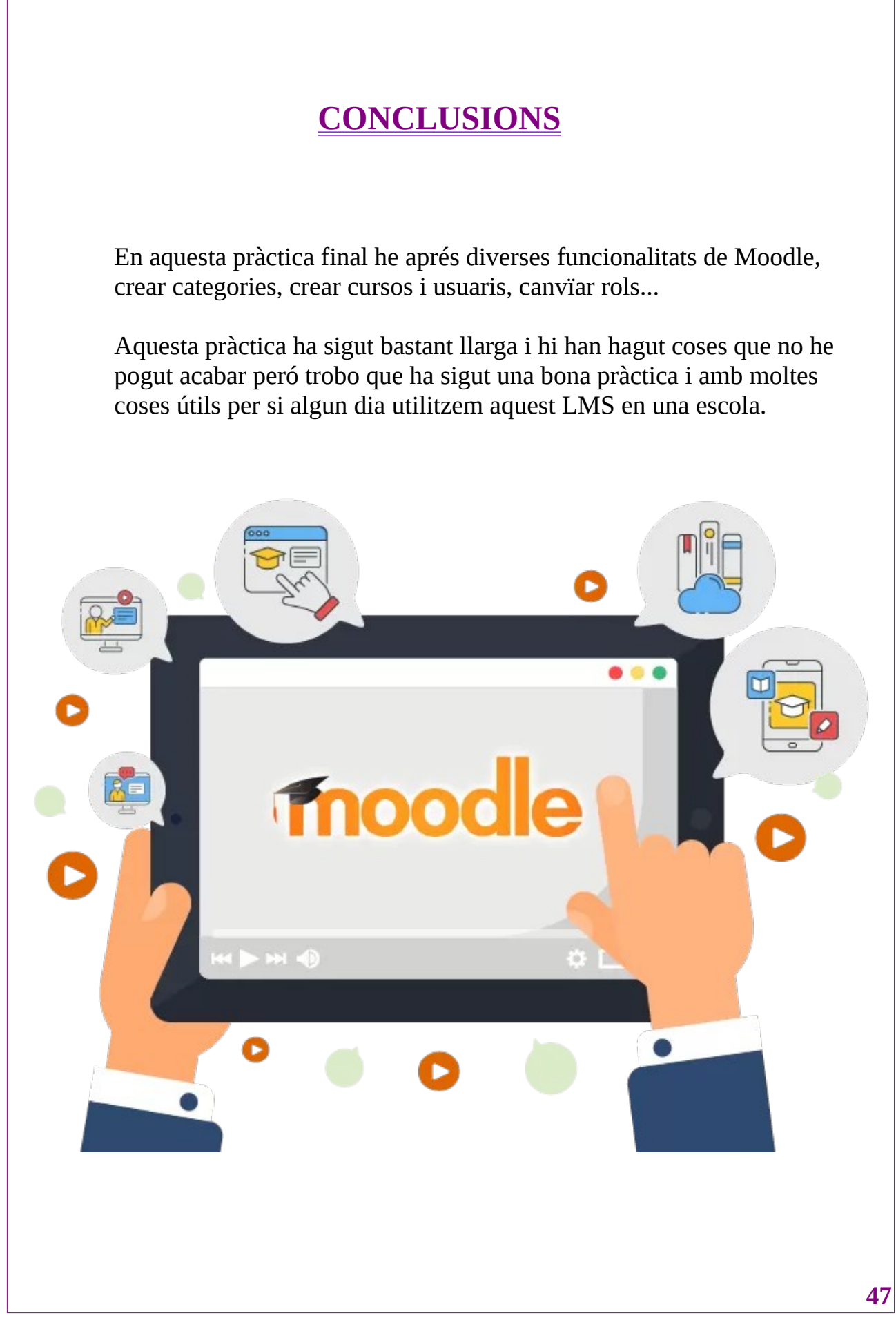